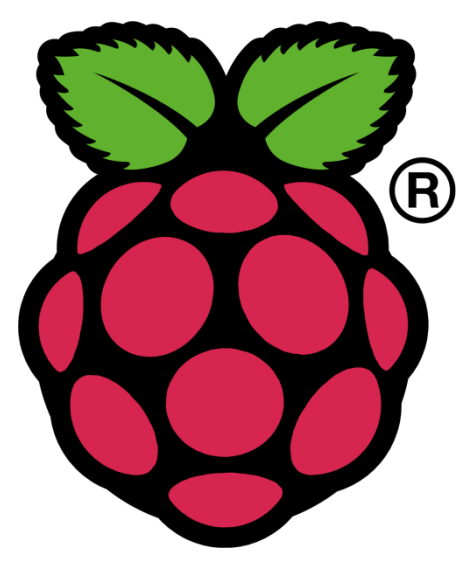

**RASPBERRY PI** 

**INSTALLATION GUIDE** 

## **REQUIRED ITEMS**

• A Raspberry Pi (Either a <u>Model B</u> or <u>Model B+</u>)

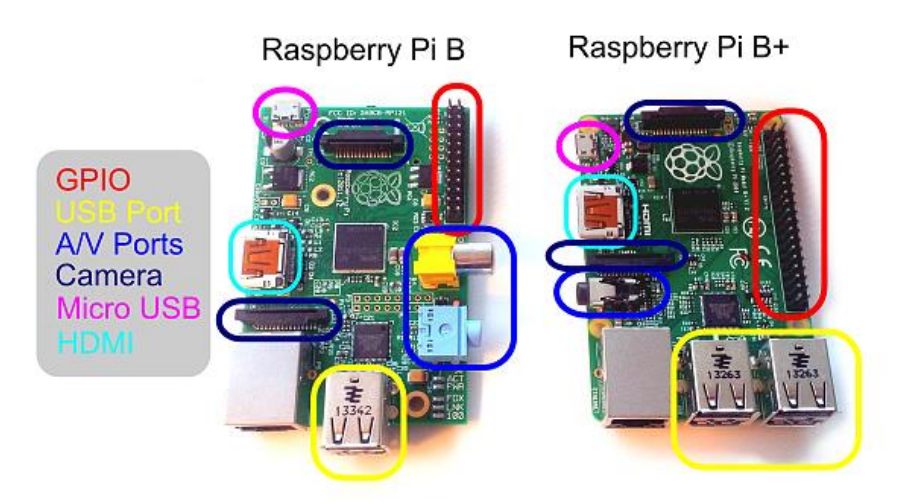

- SD Card
  - We recommend an 8GB class 4 SD card.
- Display and connecting cables
  - Any HDMI/DVI monitor or TV should work as a display for the Pi.
  - For best results, use one with HDMI input, but other connections are available for older devices.
- Keyboard and mouse
  - Any standard USB keyboard and mouse will work with your Raspberry Pi.
- Power supply
  - Use a <u>5V micro USB power supply</u> to power your Raspberry Pi. Be careful that whatever power supply you use outputs at least 5V; insufficient power will cause your Pi to behave unexpectedly.
- Internet connection
  - To update or download software, we recommend that you connect your Raspberry Pi to the internet either via an Ethernet cable or a WiFi adaptor.
- Sound
  - Headphones, earphones or speakers with a 3.5mm jack will work with your Raspberry Pi.

## **RASPBERRY PI**

## INSTALLING RASBIAN DEBIAN WHEEZY OPERATING SYSTEM USING WINDOWS

- <u>http://downloads.raspberrypi.org/raspbian\_latest</u>
   Dowload the file "RASPBIAN Debian Wheezy.zip" and extract the image file.
- Insert the SD card into your SD card reader(format the sd card) and check which drive letter was assigned. You can easily see the drive letter (for example G:) by looking in the left column of Windows Explorer. You can use the SD Card slot (if you have one) or a cheap SD adaptor in a USB port.
- Download the Win32DiskImager utility from the Sourceforge Project page (it is also a zip file); you can run this from a USB drive. <u>http://sourceforge.net/projects/win32diskimager/files/latest/download</u>
- Extract the executable from the zip file and run the **Win32DiskImager** utility; you may need to run the utility as administrator. Right-click on the file, and select Run as administrator.
- Select the image file you extracted above.
- Select the drive letter of the SD card in the device box. Be careful to select the correct drive; if you get the wrong one you can destroy your data on the computer's hard disk!
   If you are using an SD card slot in your computer and can't see the drive in the Win32DiskImager window, try using a cheap SD adaptor in a USB port.
- Click Write and wait for the write to complete.
- Exit the imager and eject the SD card

#### FORMAT THE SD CARD

Locate your SD card drive, in Windows Explorer, and secondary-click the mouse to bring up the context-senstive menu. From the menu select **Format**.... Ensure that the option **FAT32** (**Default**) is selected and click **Start**.

| Open                                  |                |
|---------------------------------------|----------------|
| Open in new window<br>Open AutoPlay   |                |
| Share with<br>Open as Portable Device |                |
| Format                                | er             |
| Eject                                 | Date modified  |
| Cut                                   | 9/6/2013 10:32 |
| Сору                                  | 10/2/2012 10:2 |
| Create shortcut                       | 9/6/2013 10:34 |
| Rename                                | 9/6/2013 10:31 |
| Properties                            |                |

Selecting an SD card to format

A few moments later you will see a confirmation that the format has been completed and you SD card is now ready for the next stage.

| Capacity:                                      |   |
|------------------------------------------------|---|
| 7.63 GB 👻                                      |   |
| File system                                    | + |
| FAT32 (Default)                                | 1 |
| Allocation unit size                           |   |
| 4096 bytes 🔹                                   |   |
| Restore device defaults                        |   |
| Raspian                                        |   |
| Format options                                 |   |
| ♥ Quick Format □ Create an MS-DOS startup disk |   |
| Start Close                                    |   |

Formatting the SD card

#### USING WIN32DISKIMAGER

Having plugged in your SD card, (re)start Win32Diskimager. Choose the drive you want to copy the image to (in my case F:).

• choose the drive with your SD card to write the OS image on

Then click on the folder icon and choose the unzipped .img file from earlier that you want to put on the SD card. Then click Write, to write the Operating system on the card from the .img file.

| 😒 Win3  | 32 Disk Ima | ger  |       |         |
|---------|-------------|------|-------|---------|
| Image F | File        |      |       | Device  |
|         |             |      |       | [F:\] - |
| MD5     | Hash:       |      |       | [F:\]   |
| Brogros |             |      |       |         |
| riogres | 5           |      |       |         |
|         | Cancel      | Read | Write | Exit    |
|         |             |      | ·     |         |

• Write OS image from .img file to SD card

You will then be asked to confirm. Check carefully that you are writing to the correct device and if so, click Yes.

| 🍫 Win32 Disk Imager                     |              | X       |
|-----------------------------------------|--------------|---------|
| Image File                              |              | Device  |
| .5-wheezy-raspbian/2012-07-15-wheezy-ra | spbian.img 📔 | [F:\] ▼ |
| MD5 Hash:                               |              |         |
| Progress                                |              |         |
|                                         |              |         |
| Cancel Read                             | Write        | Exit    |
| Write data in 'Image File' to 'Device'  |              | t       |

## Check device and confirm

The progress bar will show you how far it's got.

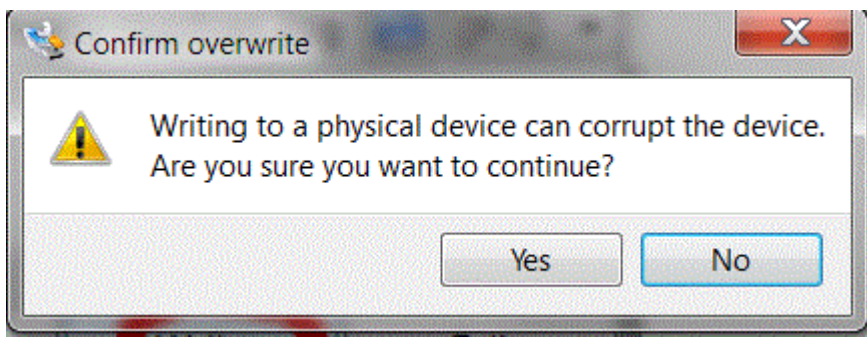

• **Progress indicator** When it's finished it looks like this.

| 🧐 😽   | /in32 Disk Ima   | ger 👘 🛲        |                  |         |
|-------|------------------|----------------|------------------|---------|
| Imag  | ge File          |                |                  | Device  |
| .5-wh | eezy-raspbian/2  | 012-07-15-whee | ezy-raspbian.img | [F:\] • |
| Prog  | D5 Hash:<br>ress |                |                  | 38%     |
|       | Cancel           | Read           | Write            | Exit    |
| 9.72  | 763MB/s          |                | ·                |         |

## • Finished

Then you can eject the card reader and remove the SD card. Then you can try it out in your Raspberry Pi

| 🎭 Win32 Disk Ima      | ger            |                  |                                       |
|-----------------------|----------------|------------------|---------------------------------------|
| Image File            |                |                  | Device                                |
| .5-wheezy-raspbian/2  | 012-07-15-whee | ezy-raspbian.img | [F:\]                                 |
| MD5 Hash:<br>Progress |                |                  |                                       |
| Cancel                | Read           | Write            | Exit                                  |
| Done.                 |                | , <u> </u>       | · · · · · · · · · · · · · · · · · · · |

#### PLUGGING IN YOUR RASPBERRY PI

- 1. Begin by slotting your SD card into the SD card slot on the Raspberry Pi, which will only fit one way.
- 2. Next, plug in your USB keyboard and mouse into the USB slots on the Raspberry Pi. Make sure that your monitor or TV is turned on, and that you have selected the right input (e.g. HDMI 1, DVI, etc).
- 3. Then connect your HDMI cable from your Raspberry Pi to your monitor or TV.
- 4. If you intend to connect your Raspberry Pi to the internet, plug in an Ethernet cable into the Ethernet port next to the USB ports; if you do not need an internet connection, skip this step.
- 5. Finally, when you are happy that you have plugged in all the cables and SD card required, plug in the micro USB power supply. This action will turn on and boot your Raspberry Pi.
- 6. If this is the first time your Raspberry Pi SD card have been used, then you will have to select an operating system and configure it.

## LOGGING INTO YOUR RASPBERRY PI

- 1. Once your Raspberry Pi has completed the boot process, a login prompt will appear. The default login for Raspbian is username pi with the password raspberry. Note you will not see any writing appear when you type the password. This is a security feature in Linux.
- After you have successfully logged in, you will see the command line prompt pi@raspberrypi~\$.
- 3. To load the graphical user interface, type startx and press Enter on your keyboard.

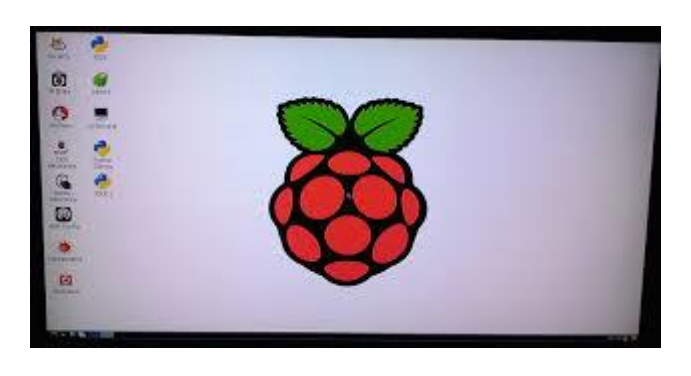

#### DOWNLOAD AND INSTALL WIRING PI

WiringPi is maintained under GIT for ease of change tracking, however there is a Plan B if you're unable to use GIT for whatever reasons (usually your firewall will be blocking you, so do check that first!)

#### **ONLINE INSTALL**

If you do not have GIT installed, then under any of the Debian releases (e.g. Raspbian), you can install it with:

#### sudo apt-get install git-core

If you get any errors here, make sure your Pi is up to date with the latest versions of Raspbian:

sudo apt-get update sudo apt-get upgrade

To obtain WiringPi using GIT: **git clone git://git.drogon.net/wiringPi** If you have already used the clone operation for the first time, then

cd wiringPigit pull originWill fetch an updated version then you can re-run the build script below.

To build/install there is a new simplified script:

#### cd wiringPi

#### ./build

The new build script will compile and install it all for you – it does use the sudo command at one point, so you may wish to inspect the script before running it.

#### **OFFLINE INSTALL**

#### Click on this URL: (it should open in a new page) https://git.drogon.net/?p=wiringPi;a=summary

Then look for the link marked snapshot at the right-hand side. You want to click on the top one. This will download a tar.gz file with a name like wiringPi-98bcb20.tar.gz. Note that the numbers and letters after wiringPi (98bcb20 in this case) will probably be different – they're a unique identifier for each release.

You then need to do this to install:

# tar xfz wiringPi-98bcb20.tar.gz cd wiringPi-98bcb20 ./build Note that the actual filename will be different – you will have to check the name and adjust accordingly.

## **TEST WIRINGPI'S INSTALLATION**

run the gpio command to check the installation:

**gpio -v gpio readall** That should give you some confidence that it's working OK.

WiringPi is released under the GNU Lesser Public License version 3.

#### **TESTING SERIAL PORT IN RASPBERRY PI**

A great way to test out the serial port is to use the minicom program. If you dont have this installed run

#### sudo apt-get install minicom

Connect your PC to the Raspberry Pi serial port using an appropriate serial port adapter and wiring, then open Putty or a similar serial terminal program on PC side. Setup a connection using the serial port at 9600 baud.

Now run up minicom on the Raspberry Pi using

#### minicom -b 9600 -o -D /dev/ttyAMA0

What you type into the minicom terminal screen should appear on the serial PC terminal and vice versa.

#### **GETTING RASPBERRY PI WINDOW IN WINDOWS SYSTEM:**

To get raspberry pi window we have to download and install two software's PuTTY and Xming. PuTTY is an SSH and telnet client, developed originally by Simon Tatham for the Windows platform. PuTTY is open source software that is available with source code and is developed and supported by a group of volunteers. **Xming** is an X11 display server for Microsoft Windows operating systems, including Windows XP or later. Following steps illustrates the installing and configuring PuTTy and Xming.

Step1:

Download and install PuTTY using below site.

http://www.chiark.greenend.org.uk/~sgtatham/putty/

Step2:

Download and install Xming using below site.

http://www.straightrunning.com/xmingnotes/

Step3: Configure PuTTY as shown below figures

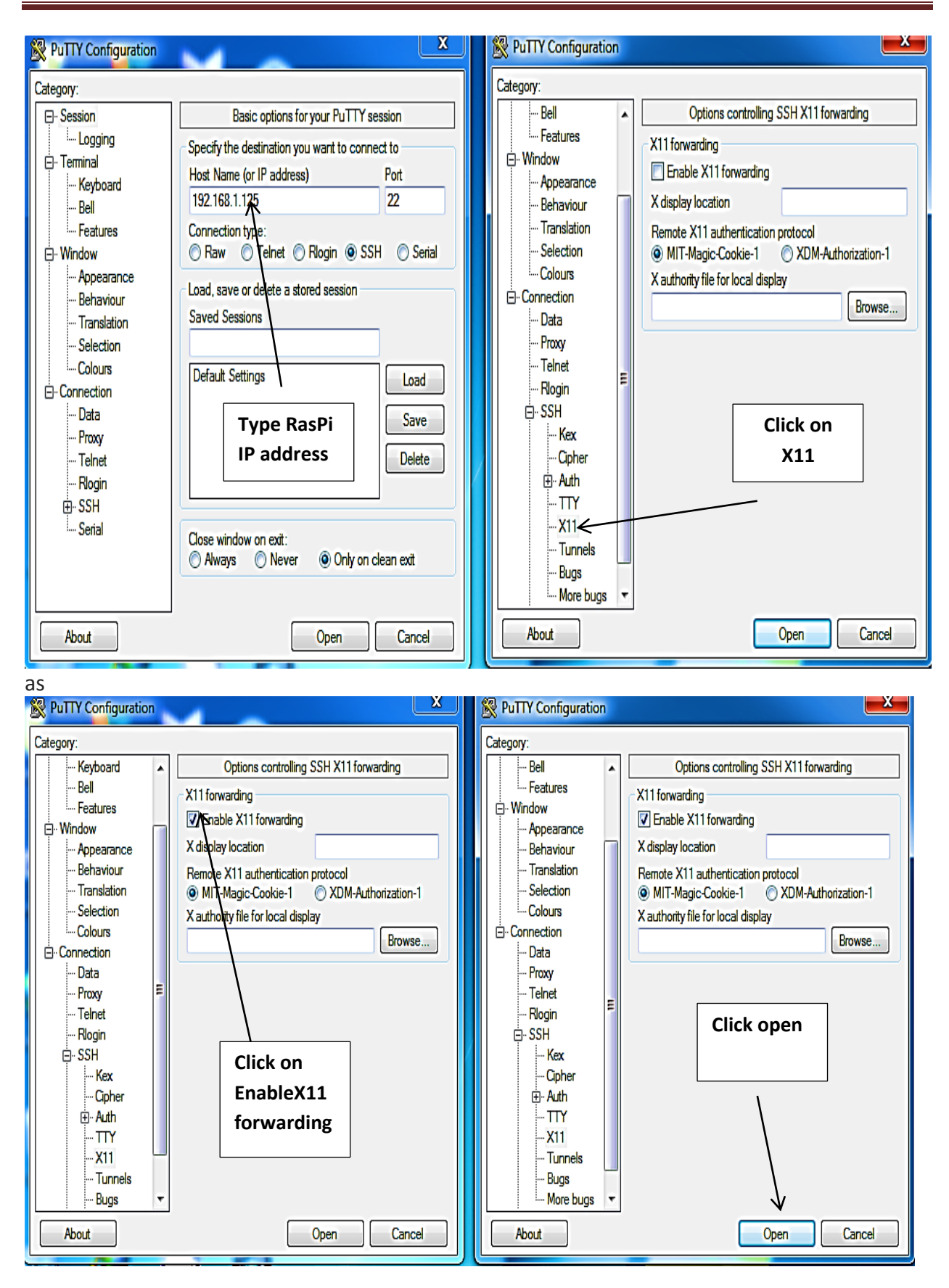

Step 4:

Login with defaulte User name and Password. Default name is pi and password is raspberry.

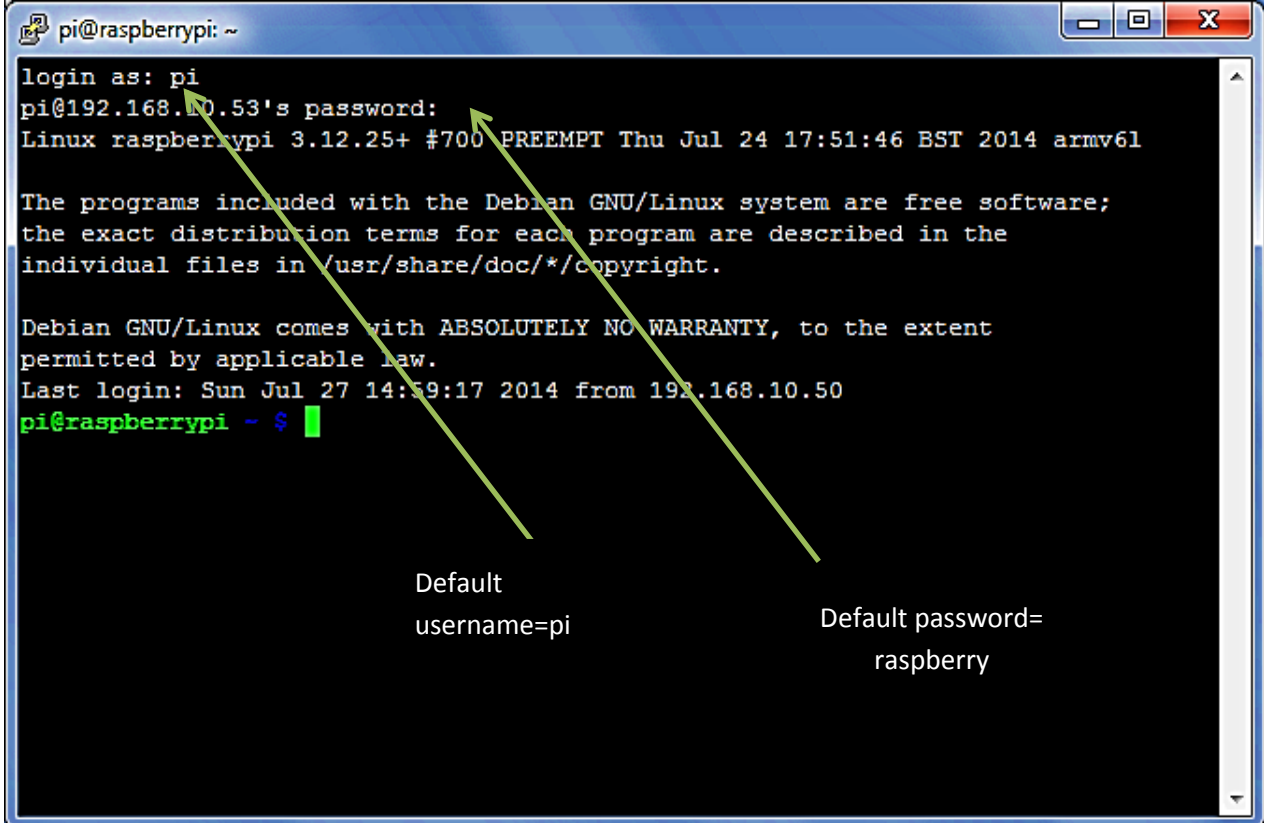

Step5: Start xming

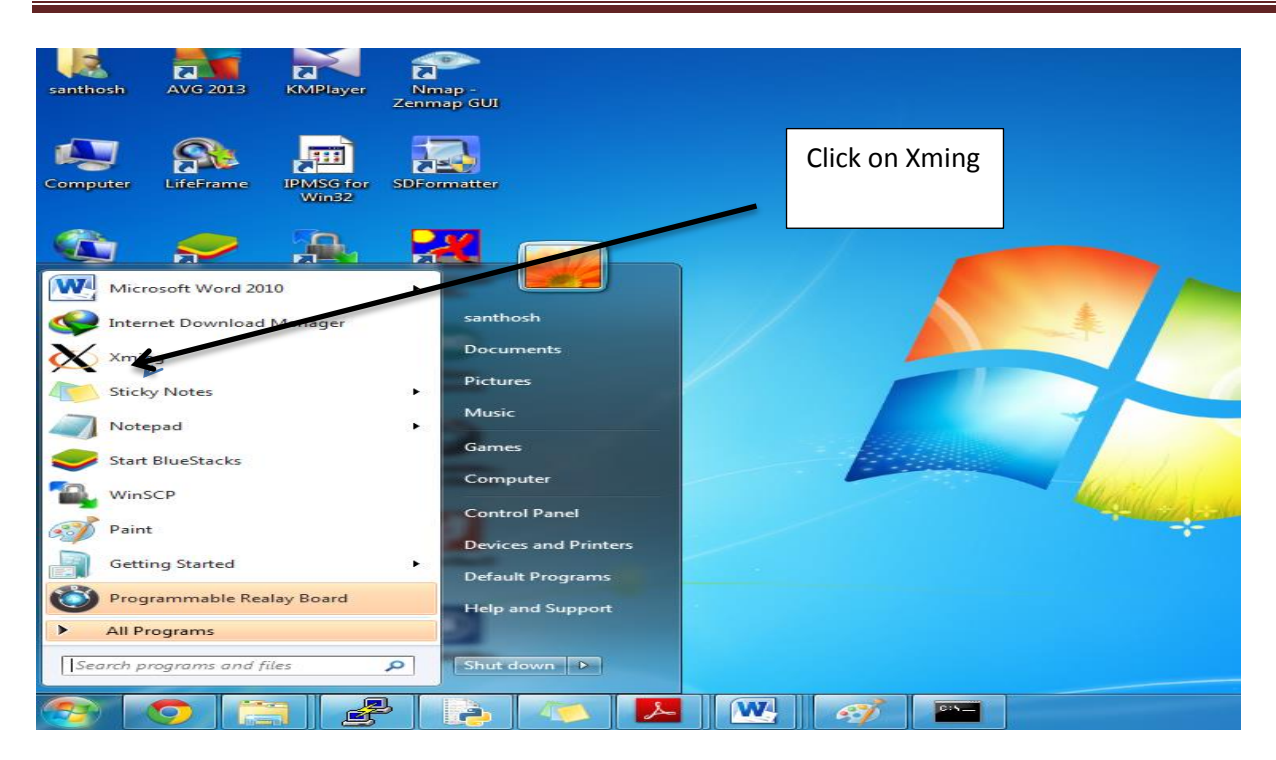

#### Step6:

Type startlxde on terminal

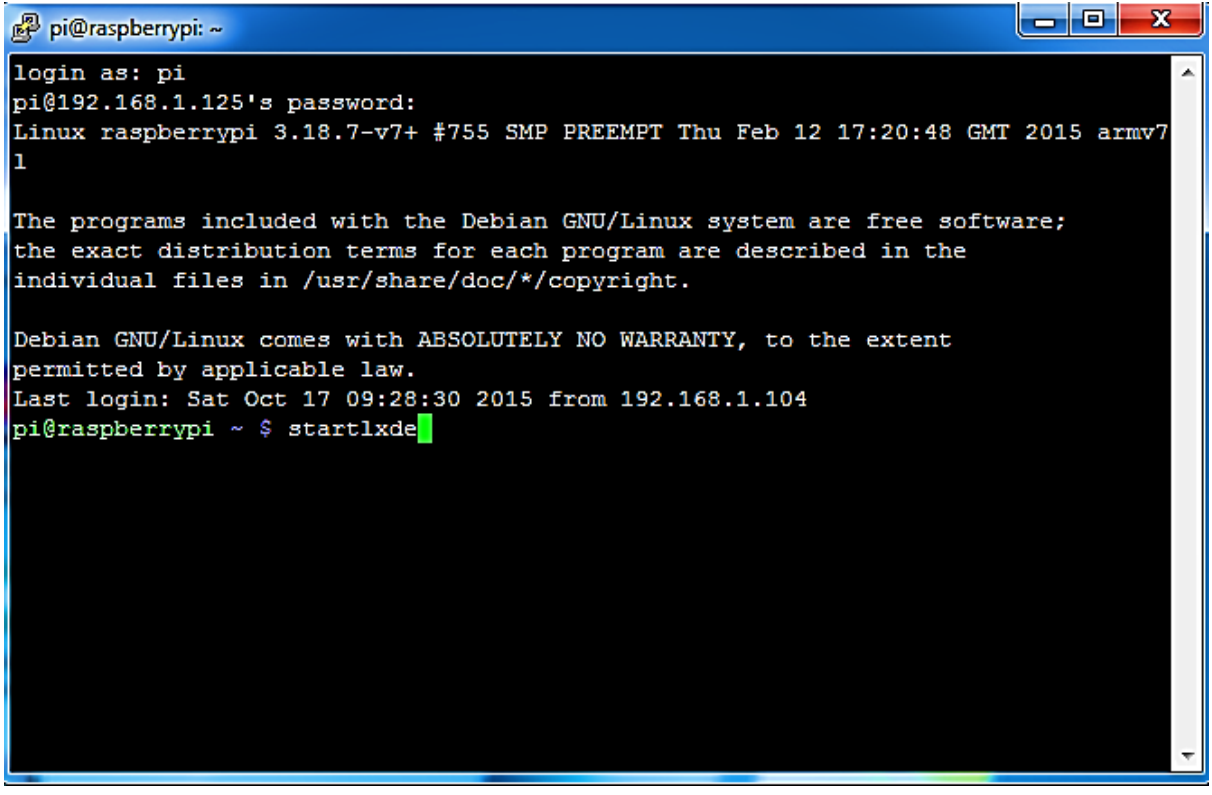

After pressing enter we can see Raspberry Pi window like this

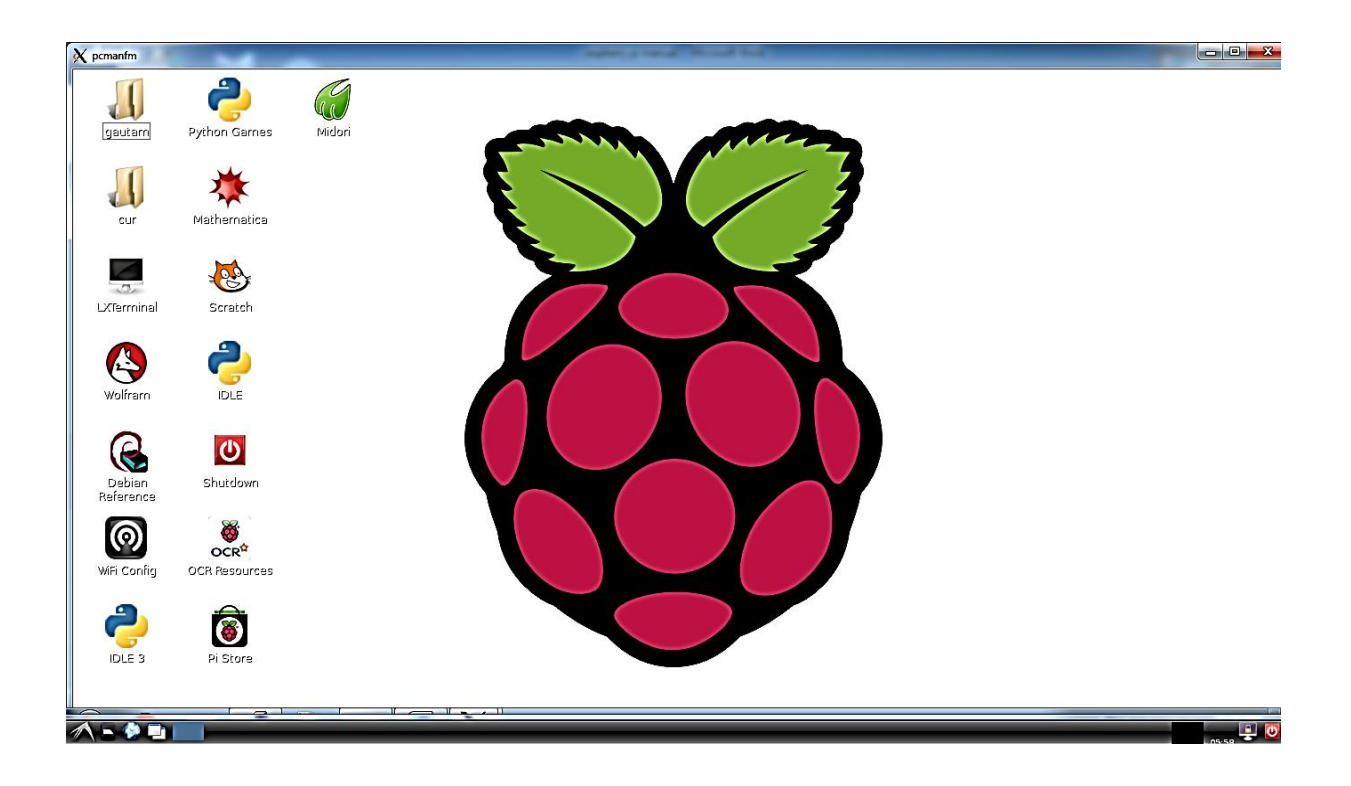

#### ACCESSING RASPBERRY FILES IN WINDOWS MACHINE:

If we want to copy ,delet files from RasPi or from windows then its possible by using spftware called winSCP. Below illustrates the procedure.

Step1: Download and install winSCP software here

https://winscp.net/eng/download.php#download2

Step2:

Open winSCP and type RasPi IP address.

| Login - WinSCP |                                                                                                    |
|----------------|----------------------------------------------------------------------------------------------------|
| New Site       | Session<br>File protocol:<br>SFTP<br>Host name:<br>192.168.1.125<br>User name:<br>Save<br>Advanced<br>Your Rspberry pi IP address |
| Tools   Manage | Login T Close Help                                                                                                    |

## Step2:

Next it asks for user name and password. Type Raspberry pi default username and password i.e pi and raspberry

| Su Username - 192.168.1.125 - WinSCP | Bassword - 192.168.1.125 - WinSCP  |
|--------------------------------------|------------------------------------|
| Searching for host                   | Searching for host                 |
| Connecting to host                   | Connecting to host                 |
| Authenticating                       | Authenticating                     |
|                                      |                                    |
|                                      |                                    |
|                                      |                                    |
|                                      |                                    |
|                                      |                                    |
|                                      | Password:                          |
| Username:                            | •••••                              |
| pi                                   | Remember password for this session |
| OK Cancel <u>H</u> elp               | OK Cancel Help                     |

## Step3:

We can see the Raspberry pi folders in winSCP .

| pi - 192.168.1.125 - WinSCP                      |                                |                       | <mark>رچک</mark> pi@raspberrypi: ~                                                          |                       |
|--------------------------------------------------|--------------------------------|-----------------------|---------------------------------------------------------------------------------------------|-----------------------|
| Local Mark Files Commands Session Options Remote | Help                           |                       | login as: pi                                                                                | ,                     |
| 🔛 🚟 🛱 Synchronize 🔲 🗗 👔 🕼 💷 🕼 Que                | ue 🔹 Transfer Settings Default | • 👩 •                 | p10192.168.1.125's password:<br>Linux raspberrypi 3.18.7-v7+ ‡755 SMP PREEMPT Thu Feb 12 17 | :20:48 GMT 2015 armv7 |
| 📮 192.168.1.125 🙀 New Session                    |                                |                       | 1                                                                                           |                       |
| 🛾 Mydx • 🛃 🔽 (+ • + + • 🖬 🖬 🏠 🛃 🗞                | 🔒 pi + 🚰 🔽 (+ + + + ) 🗄        | 🔁 🏠 🖁 🕺               | The programs included with the Debian GNU/Linux system are                                  | free software;        |
| 🕼 Unload 🕼 🛛 Edit 🕱 🔏 🕞 Properties 🄌 🗐           | E Download R D Edit X 4        | » <b>∓</b> »          | the exact distribution terms for each program are described                                 | in the                |
| Cillisercicanthochilloruments                    | /home/ni                       | :0                    | individual files in /usr/share/doc/*/copyright.                                             |                       |
|                                                  | /itomorpi                      |                       | Debian GNU/Linux comes with ABSOLUTELY NO WARRANTY, to the                                  | extent                |
| Name Size Type                                   | Name Siz                       | e Changed             | permitted by applicable law.                                                                |                       |
| 🖕 Parent directory                               | <b>↓</b> .                     | 6/20/2014 5:48:23     | Last login: Mon Oct 19 05:58:17 2015 from 192.168.1.104                                     |                       |
| 📙 Arduino 🛛 👘 File folder                        | 📙 Desktop                      | 10/14/2015 5:54:4     | pi@raspberrypi ~ \$ ls                                                                      | 2010U 20              |
| JASUS File folder                                | 📕 gnublin                      | 10/14/2015 5:58:3     | nusklop                                                                                     | relay.py              |
| Untitled_TMP File folder                         | 📙 py-spidev                    | 10/14/2015 6:21:1     | gnublin-api                                                                                 | robot                 |
| ipmsg.log 1 KB Text Document                     | python_games                   | 3/10/2013 10:20:0     | i2c.py                                                                                      | sd                    |
| Untitled.ino 1 KB INO File                       | 🔒 robot                        | 10/13/2015 6:20:0     | index.html?p=linux%2Fkernel%2Fgit%2Ftorvalds%2Flinux.git                                    | servo.py              |
|                                                  | 📙 sd                           | 10/15/2015 6:34:1     | index.html?p=linux%2Fkernel%2Fgit%2Ftorvalds%2Flinux.git.1                                  | temp2.sh              |
|                                                  | 📙 wiringPi                     | 10/14/2015 5:57:1     | minicom.log                                                                                 | temperature.py        |
|                                                  | gnublin-api 60 Ki              | 3 10/14/2015 6:55:3   | ocr_pi.png                                                                                  | temp.sn               |
|                                                  | 🛃 iZc.py 1 Ki                  | 3 10/14/2015 11:41:   | Dwm. DV. save                                                                               | test.c                |
|                                                  | index.html?p=linux% 16 Ki      | 3 10/15/2015 8:06:5   | py-spidev                                                                                   | test.c.save           |
|                                                  | index.html?p=linux% 16 Ki      | 3 10/15/2015 8:14:4   | python games                                                                                | wiringPi              |
|                                                  | minicom.log 1 Ki               | 3 10/13/2015 11:09:   | pi@raspberrypi ~ \$ 🛛                                                                       |                       |
| /                                                | Nocr_pi.png 6 Ki               | 3 2/3/2013 5:07:45    |                                                                                             |                       |
| Raspberry pi                                     | Pwm.py 1 Ki                    | 3 10/15/2015 11:25:   |                                                                                             |                       |
| folders in                                       | pwm.py.save 1 Ki               | 3 10/15/2015 11:04:   |                                                                                             |                       |
| winSCD                                           | 🛃 relay.py 1 Ki                | 3 10/17/2015 8:35:1   |                                                                                             |                       |
| WIIISCF                                          | relay.py.save 1 K8             | 3 10/17/2015 7:13:5   |                                                                                             |                       |
|                                                  | 🛃 servo.py 1 Ki                | 3 10/15/2015 11:21;   |                                                                                             |                       |
|                                                  | temp.sh 1 Ki                   | 3 10/14/2015 11:42:   |                                                                                             |                       |
|                                                  | temp2.sh 1 Ki                  | 3 10/14/2015 10:56:   |                                                                                             |                       |
|                                                  | temperature.py 1 Ki            | 3 10/14/2015 9:09:2   |                                                                                             |                       |
|                                                  | test 10 Ki                     | 3 10/15/2015 8:37:0 🚽 |                                                                                             |                       |
| •                                                | •                              | +                     |                                                                                             |                       |
| 0 B of 382 B in 0 of 5 4 hidden                  | 0 B of 136 KB in 0 of 24       | 15 hidden             |                                                                                             |                       |
|                                                  | 🔒 SCP                          | 0:01:24               |                                                                                             | T                     |

#### BASIC LINUX COMMANDS:

Raspberry Pi uses Linux as its standard operating system, which is an operating system loosely based on the Unix operating system. It has always been a free and open source, written in C programming language and was originally designed to run on Intel's x86-based computers. To interact with RasPi we have to use command-Line Interface, where we are going to be doing a lot of work.

To get around in the Linux CLI, we have to use the file system commands such as cd and ls. Commands to run the programs are run from the terminal as well. Some of the common Linux commands are listed in table below.

| Command              | Meaning                                     |
|----------------------|---------------------------------------------|
| ls                   | List files in current directory             |
| cd                   | Change directory                            |
| Pwd                  | Print working directory                     |
| rm filename          | Remove <i>filename</i>                      |
| mkdir directory name | Make a directory with <i>directory name</i> |
| rmdir directory name | Remove empty directory                      |
| cat <i>textfile</i>  | Display contents of <i>textfile</i> in the  |
|                      | terminal                                    |
| mv oldfile newfile   | Move <i>oldfile</i> to <i>newfile</i>       |
| cp oldfile newfile   | Copy oldfile to newfile                     |
| Man command          | Display manual of <i>command</i>            |
| Date                 | Reads systems date/time                     |
| Echo                 | Echo types back in the terminal             |
| Grep                 | Search program that uses regular            |
|                      | expressions                                 |
| Sudo                 | Perform as root user                        |
| ./program            | Run program                                 |
| Exit                 | Quit terminal session                       |

#### BLINKING LED:

The first experiment usually in hardware is blinking of an led. Below procedure shows how to blink an led using Raspberry pi.

#### **Component required:**

Raspberry pi LED Resistor-220 ohm Breadboard Wires

Circuit :

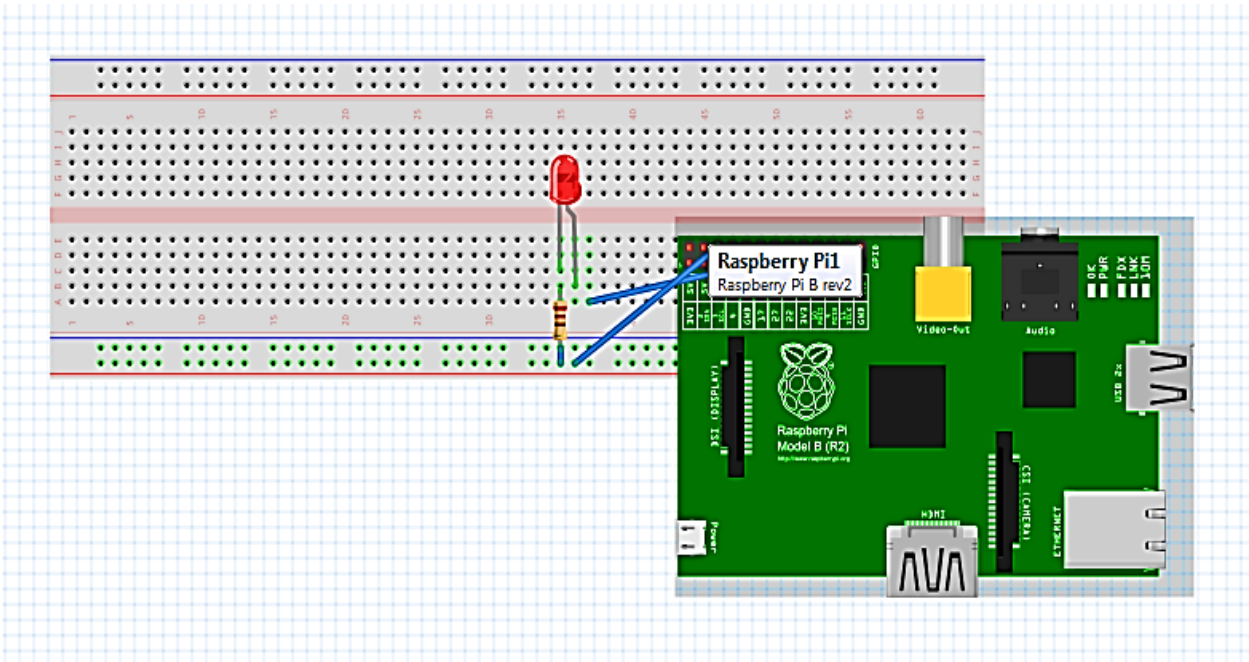

Program:

#santhosh SJEC

gpio mode 0 out (1)

while (true); (2)

do

gpio write 0 0 (3)

sleep 0.2 (4)

gpio write 0 1 (5)

sleep 0.2 (6)

done (7)

- (1) Here mode 0 of raspberry gpio that is pin no 17 where the LED is connected is selected as an output
- (2) Next is a while loop which is an infinite loop
- (3) gpio write 0 0 this command writes 0 to mode 0 pin that is writes 0 to pin no 17 which turns LED off
- (4) sleep 0.2 is a delay function that is LED is off for the period of 2ms
- (5) gpio write 0 1 this command writes 1 to mode 0 pin that is writes 1 to pin no 17 which turns LED on
- (6) sleep 0.2 sleep 0.2 is a delay function that is LED is off for the period of 2msSince this is inside while loop process is repeated forever

Output:

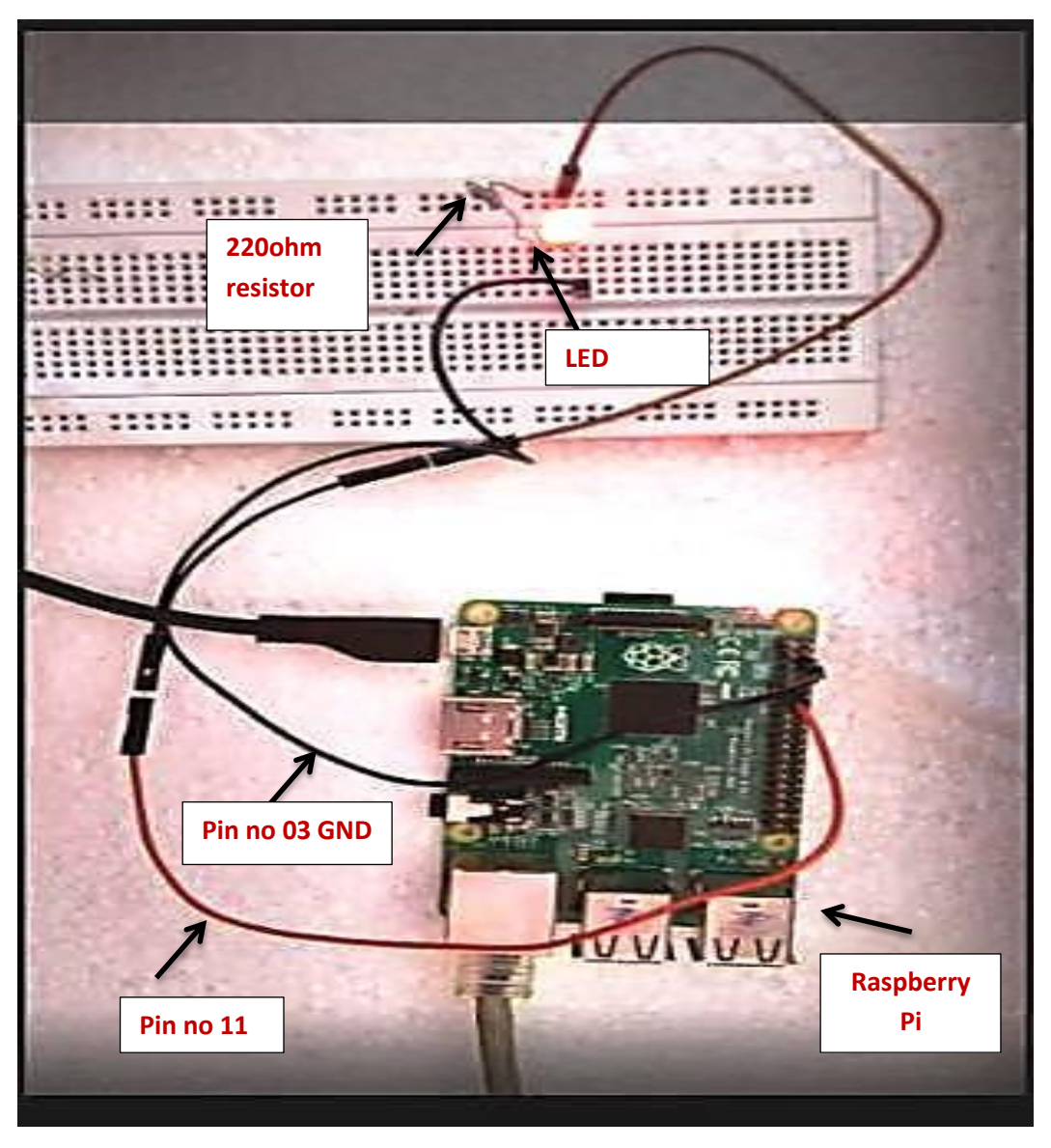

#### **DIMMING LIGHT USING PWM:**

PWM is a technique for controlling power. Below experiment shows how this technique is used to control the brightness of LED using python code.

Component requires: Raspberry pi LED Resistor-220 ohm Breadboard Wires

Circuit:

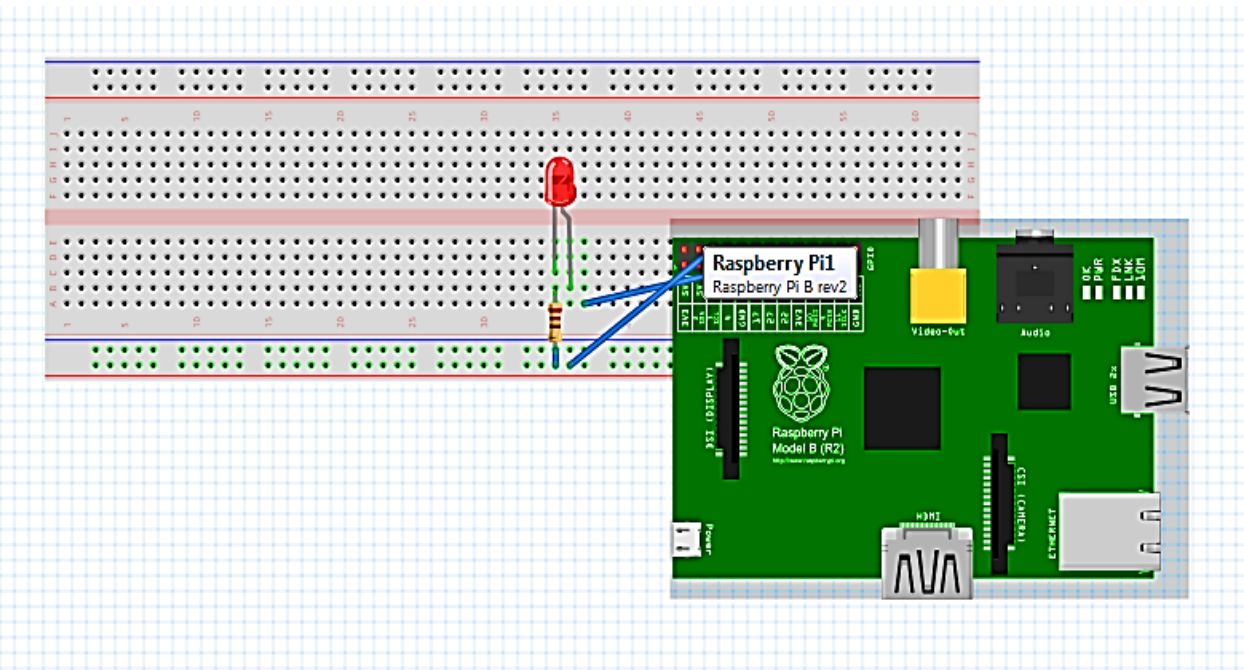

#### Program : # PWM program for controlling led

import RPi.GPIO as GPIO import time GPIO.setmode(GPIO.BCM) GPIO.setup(18,GPIO.OUT) p=GPIO.PWM(18,50) p.start(10) #importing GPIO librarie #importing time

#LED is connected to pin no 11 #this initialises frequency of 50Hz # starting PWM with duty cycle of 10

while True: for i in range(100): p.ChangeDutyCycle(i)

www.researchdesignlab.com

```
print i
time.sleep(0.02)
print"****************
for j in range(100):
p.ChangeDutyCycle(100-j)
time.sleep(0.02)
```

p.stop()

GPIO.cleanup()

#### SERVO MOTOR DIRECTION CONTROL USING PWM:

Components required: Raspberry pi Servo motor Can buy from: <u>http://researchdesignlab.com/index.php/robotics-kits/servo-motor.html</u>

Wires

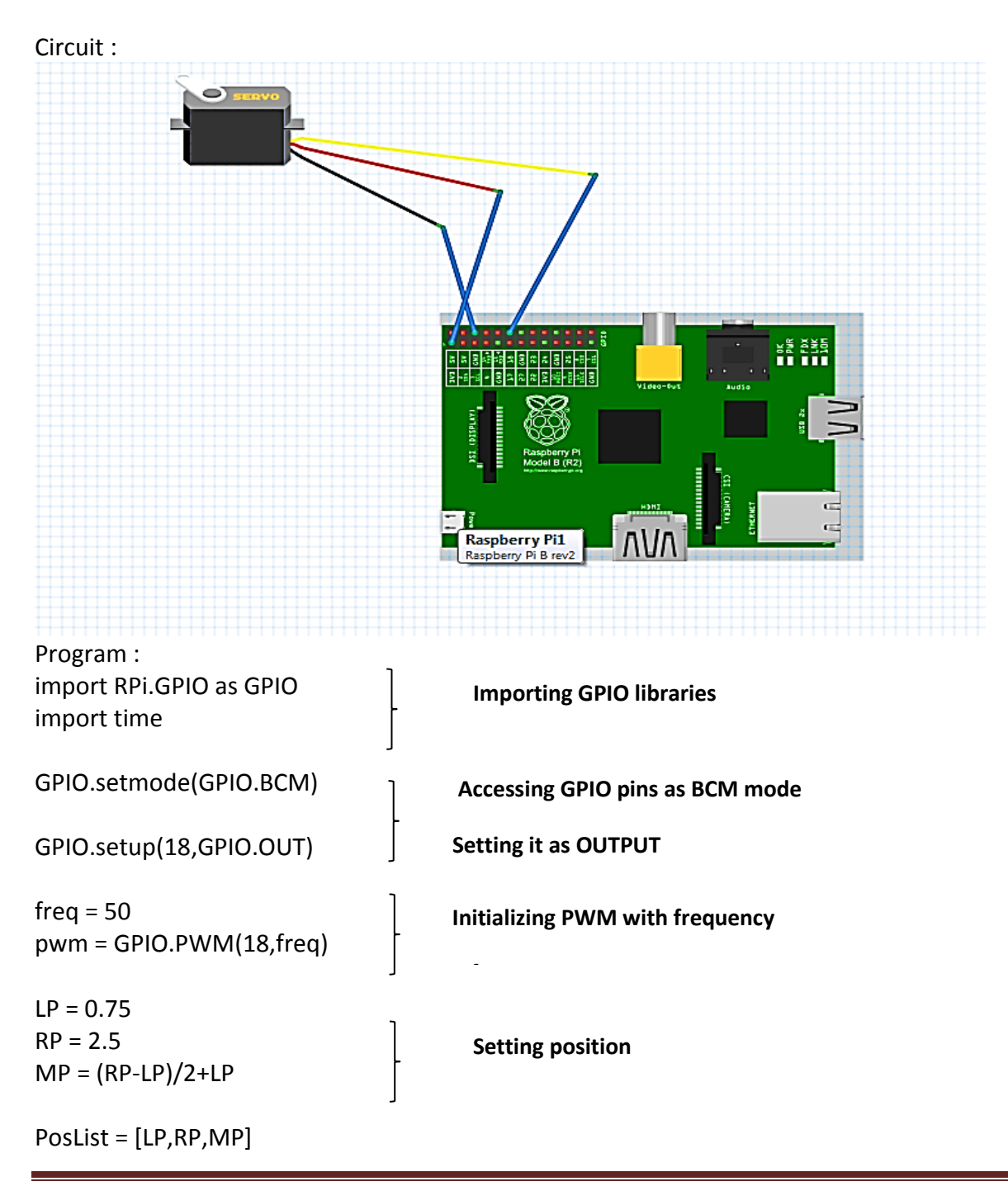

www.researchdesignlab.com

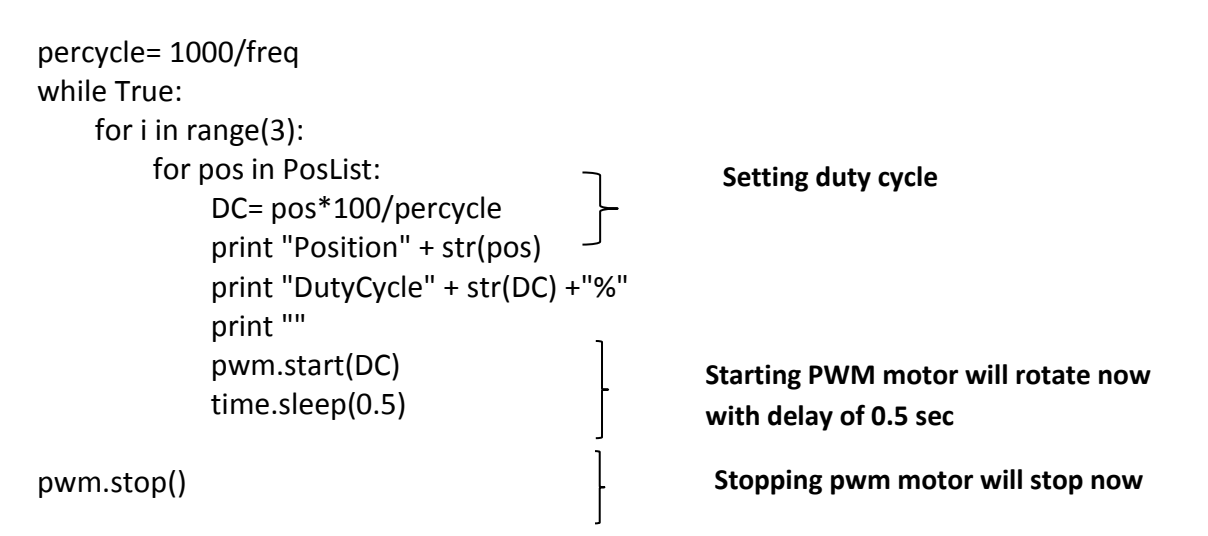

GPIO.cleanup

#### **Connection/output:**

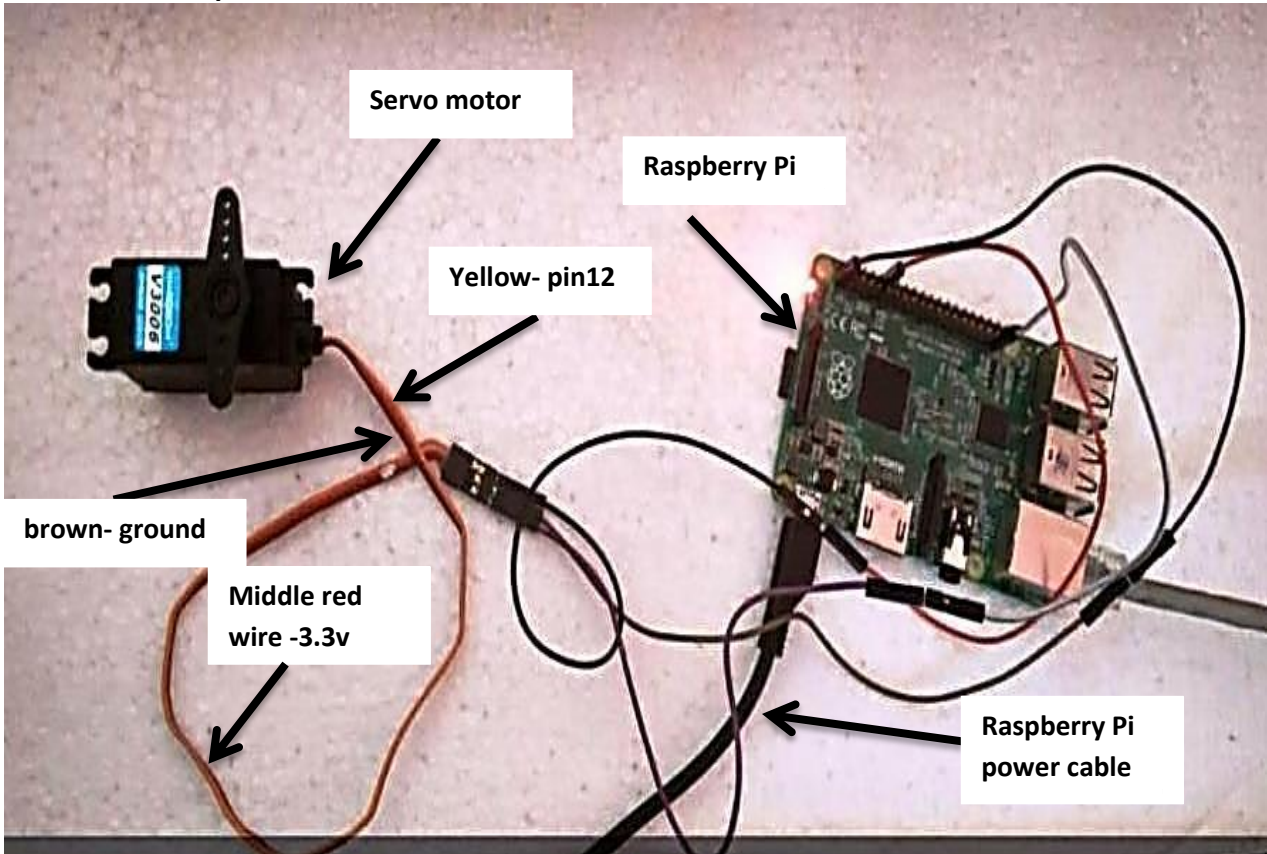

#### SENDING E-MAIL FROM RASPBERRY PI:

Step1: Sending mail from Raspberry Pi

To send mail from RasPi we have to install some important packages as follows. First, we have to download and install ssmtp package which is used to send e-mails, stands for simple mail transport protocol. We also have to install mailutils which is setup libraries for handling e-mails, which can be done by using the command, shown in fig 6 (a)

#### "sudo apt-get install ssmtp mailutils"

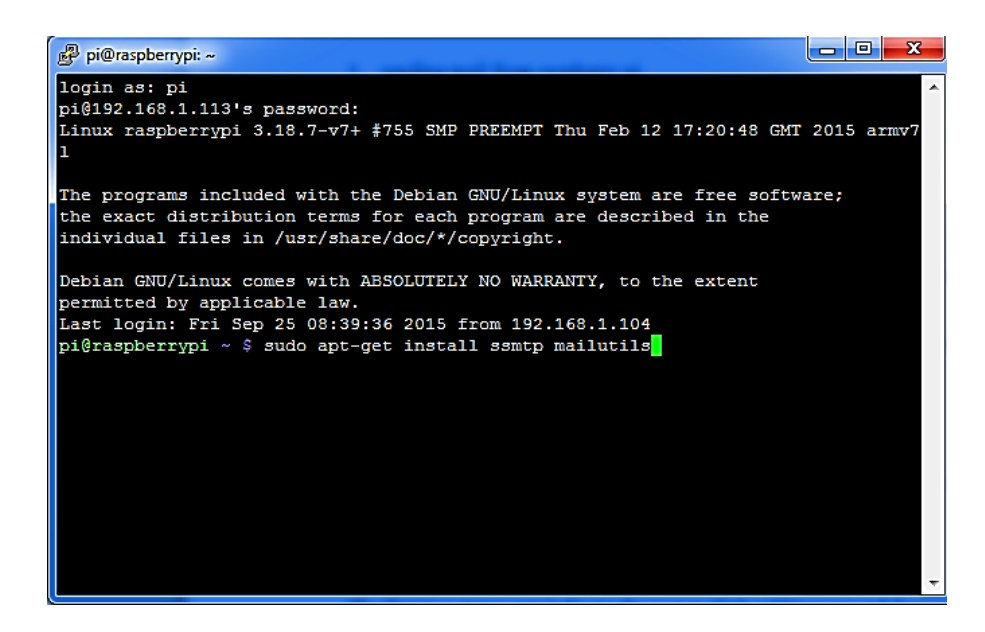

Once the installation is completed, we need to edit the ssmtp configuration files by using command

#### "sudo nano etc/ssmtp/ssmtp.conf".

In configuration file first we have to set mail hub, here I have set mail hub to gmail.com with port no 465, that is by writing

#### "mailhub=smtp.gmail.com:465".

Next we have to add following three lines

AuthUser = santhuraspberrygmail.com

AuthPass= santhu141986

UserSTARTTLS=YES

#### UseTLS=YES

The first two statements indicate the user mail id and his password, here mail id is <u>santhuraspberry@gmail.com</u> and password is santh141986. The next two statements are for encryption. Figure below shows after configuration

| 🖗 pi@raspberrypi: ~                                                                                                    | 물 <sup>®</sup> pi@raspberrypi: ~                                                                                                    | analysis to be a bar has been and                                                                                                    |
|----------------------------------------------------------------------------------------------------|----------------------------------------------------------------------------------------------------|----------------------------------------------------------------------------------------------------|
| GNU nano 2.2.6                                                                                                    | File: /etc/ssmtp/ssmt                                                                                                    | File: /etc/ssmtp/ssmt                                                                                                    |
| <pre># # Config file for sSMTP sendmail # # Config file for sSMTP sendmail # # The person who gets all mail for userids &lt; 1000 # Make this empty to disable rewriting. root=postmaster # The place where the mail goes. The actual machine # MX records are consulted. Commonly mailhosts are r mailhub=gmail</pre> | <pre># Config file for sSMTP sendm # # The person who gets all mai # Make this empty to disable root=postmaster # The place where the mail go # MX records are consulted. O mailhub=smtp.gmail.com:465 amed mail.domain.com # Where will the mail seem to # transite Domain=</pre> | mail<br>il for userids < 1000<br>rewriting.<br>oes. The actual machine name is required no<br>Commonly mailhosts are named mail.domain.com<br>o come from? |
| # Where will the mail seem to come from?<br>#rewriteDomain=                                                                                                    | flewriteBomain−<br>‡ The full hostname<br>hostname=raspberrypi                                                                                                    |                                                                                                    |
| # The full hostname<br>hostname=raspberrypi                                                                                                    | AuthUser=santhuraspberry@gmai<br>AuthPass=santhu141986<br>UserSTARTLS=YES                                                                                                    | il.com                                                                                                    |
| # Are users allowed to set their own From: address?<br># YES - Allow the user to specify their own From: ad<br># NO - Use the system generated From: address<br>#FromLineOverride=YES                                                                                                    | UseTLS=YES<br># Are users allowed to set th<br># YES - Allow the user to spe<br># NO - Use the system generat<br>#FromLineOverride=YES                                                                                                    | heir own From: address?<br>ecify their own From: address<br>ted From: address                                                                              |

After all these settings we are now ready to send a mail. The mail can be sent by using following Linux script

"echo "4SO14LDS09" | mail -s "SJEC" <u>santhuraspberry@gmail.com</u>"

Here first part contains the body of the mail i.e. "4SO14LDS09", second part is the subject, i.e.

"SJEC" and the third part is the address of the e-mail will be sent to.

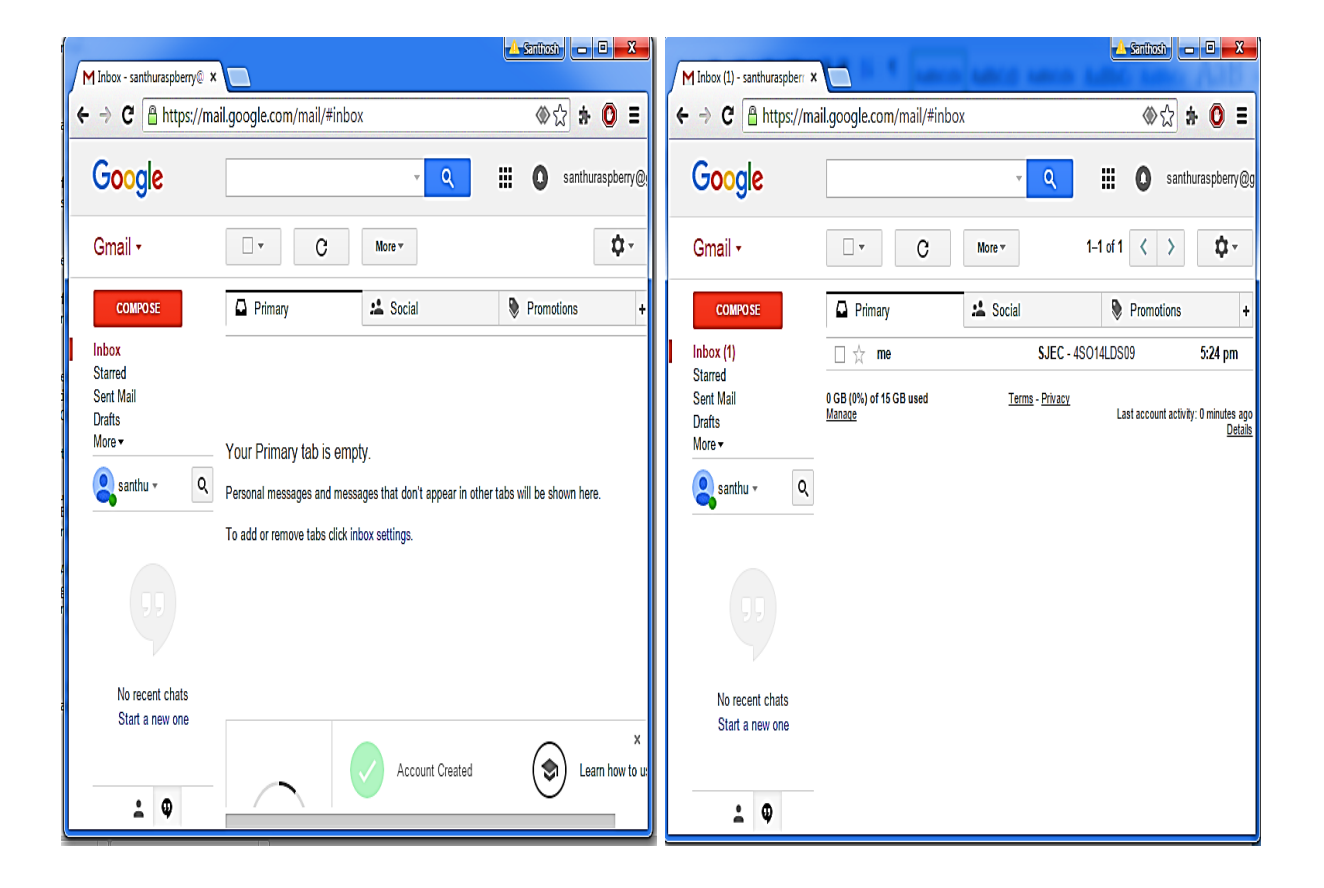

#### USING MJPEG-STREAMER TO STREAM VIDEO OVER HTTP:

This project illustrates how we can connect our webcam to the internet and perform live video streaming. To do this what we required is mjpeg\_streamer program that gets the MJPG data from V4L2 and send it through an HTTP session. MJPG-streamer, is a command line application that copies JPG-frame from single input plugin to multiple output plugins. It can be used to stream a JPEG over an IP based network from the webcam to the viewer like a Firefox, etc. Mjpeg streamer automatically generates a set of html pages that illustrates different methods to stream the video over our browser.

#### Step 1: Installing packages needed for MJPG streamer

The following command installs three libraries that MJPG streamer uses

#### \$ sudo apt-get install libjpeg8-dev imagemagick libv4l-dev

Here the first package being installed is **libjpeg8-dev**, which is used to handle JPEG files. Next package is the **imagemagick**, software to create, edit, compose or convert bitmap images. It is also used to resize,

flip, rotate, distort and transform images. Last packages is the **libv4l-dev** is a collection of libraries which adds a layer top of V4l2 devices. The purpose of this layer is it prevents writing separate code for different devices in the same class

#### Step 2: Creating symbolic link for videodev.h

The videodev.h is the header file that MJPG-streamer requires. The following command creates the symbolic link, which videodev.h with newer version videodev2.h.

#### In -s /usr/include/linux/videodev2.h /usr/include/linux/videodev.h

#### Step 3: Downloading MJPG-Streamer

This step downloads source code for MJPG streamer, which is available at sourceforget.net.

## \$ wget <http://sourceforge.net/code-snapshots/svn/m/mj/mjpg-streamer/code/mjpg-

#### streamer-code-182.zip>

#### Step 4: Unzip the MJPG-Streamer source code

The source code downloaded is a compressed zip file. It can be unzipped by the following command.

#### \$ unzip mjpg-streamer-code-182.zip

#### Step 5: Build MJPG-Streamer

There are several plugins in MJPG - streamer, but only couple of them are needed to stream video. Them command below builds plugins what we needed.

#### \$ cd mjpg-streamer-code-182/mjpg-streamer

#### \$ make mjpg\_streamer input\_file.so output\_http.so

#### **Step 6: Copying needed files into system directories**

The following command copies needed files into system directories. The first command copies mjpg-streamer to the local directories, second command copies libraries to the local directories and third command copies the files into a local directory.

# \$ sudo cp mjpg\_streamer /usr/local/bin \$ sudo cp output\_http.so input\_file.so /usr/local/lib/ \$ sudo cp -R www /usr/local/www

#### Step 7: Starting MJPG-streamer for the first time

The MJPG streamer can be started by using the following command

## mjpg\_streamer -i "/usr/local/lib/input\_uvc.so -d /dev/video0 -r 640x480 -f 15" -o "/usr/local/lib/output\_http.so -p 8080 -w /usr/local/www"

Here "input\_uvc.so" captures the JPG frames from a connected webcam and output\_http streams on the web with HTTP TCP port 8080. We can view our webcam streaming by opening browser with

http://our IP address>:8080

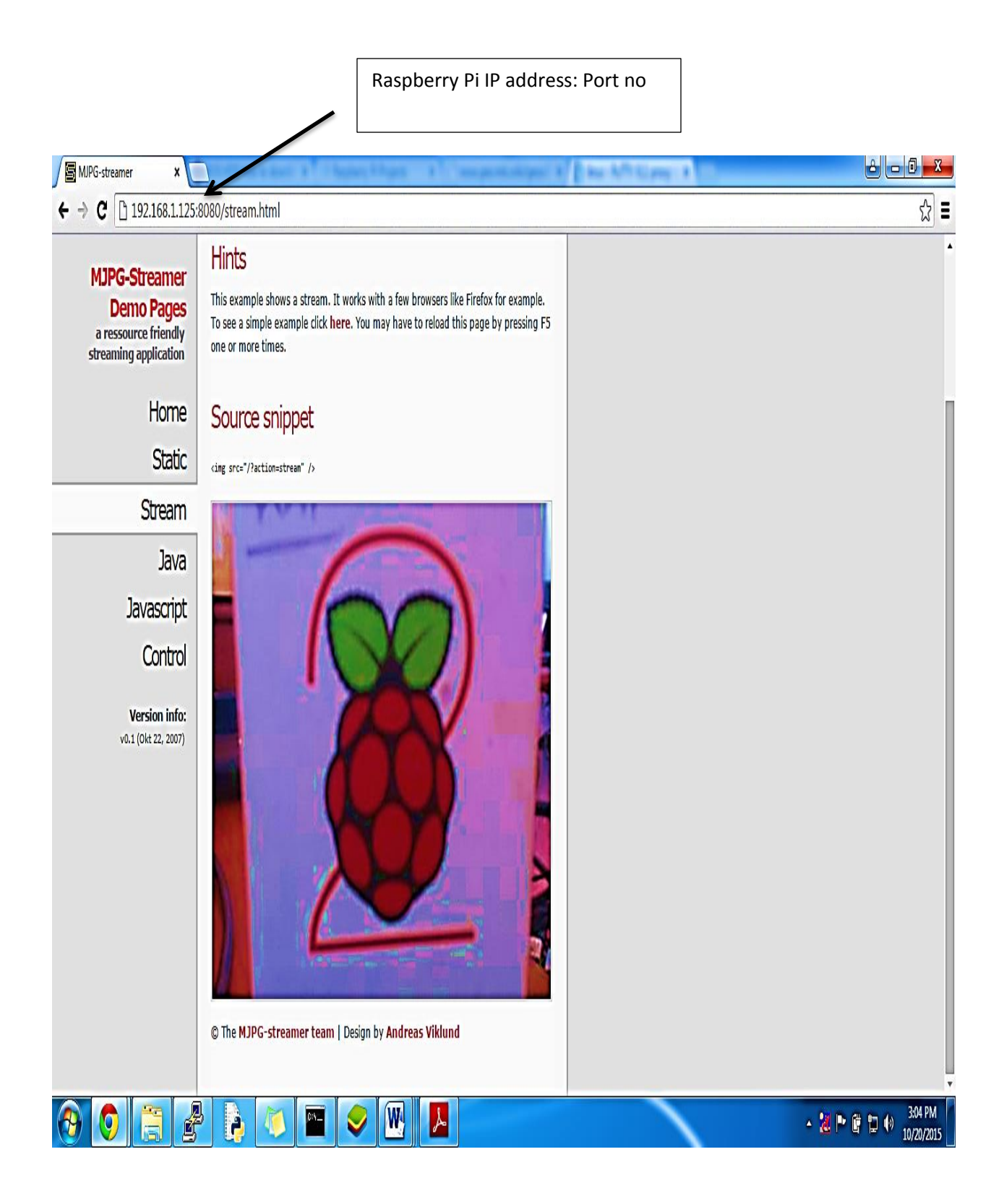

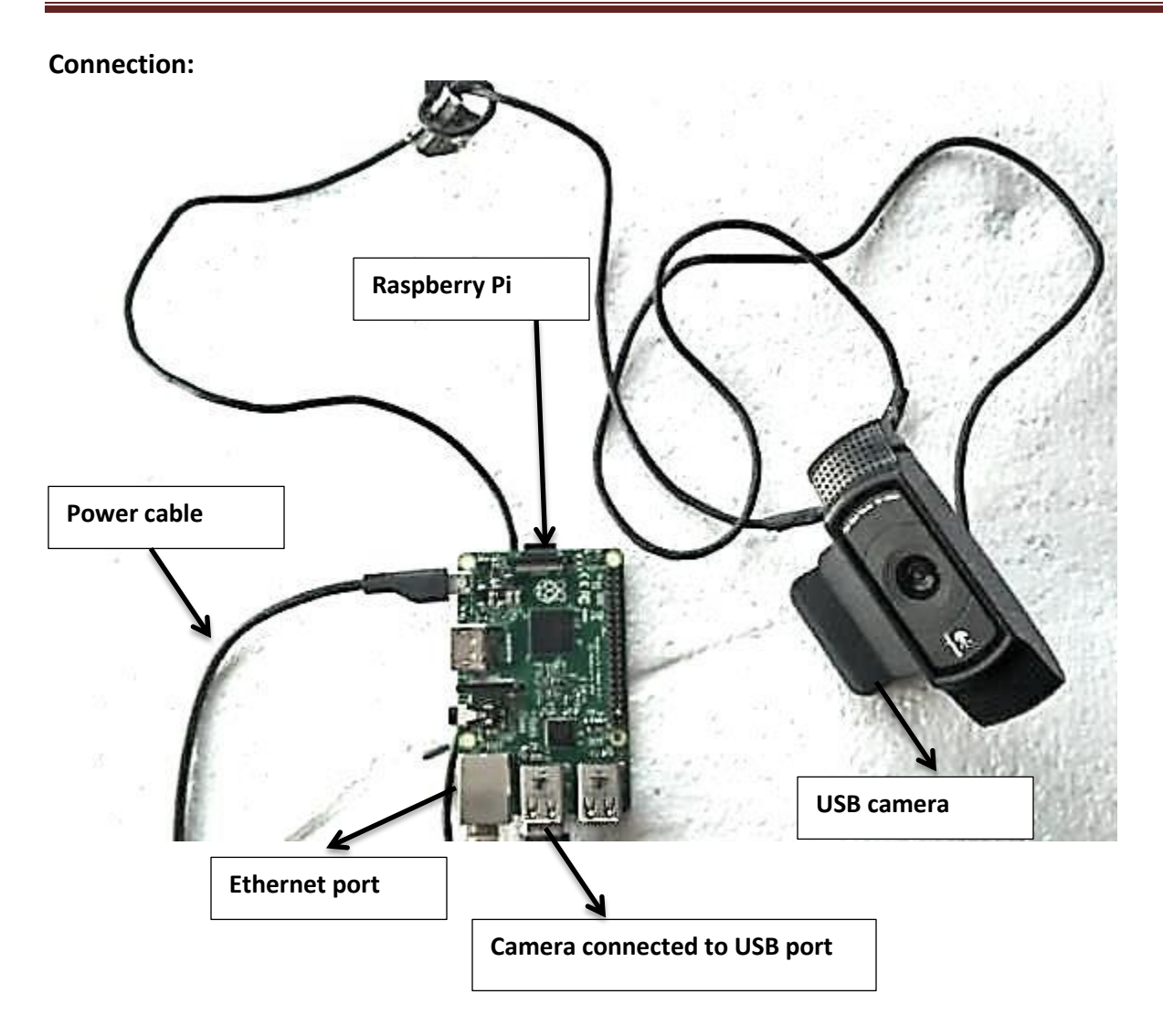

#### **I2C**:

It's a Inter-Integrated Circuit Bus. It's a simple bi-directional 2-wire bus for efficient inter-IC control. No specific wiring or connectors but just PCB tracks. (It's a two wire serial interface)Since a serial Interface it reduces cost of manufacturing of electronic product. " Only two bus lines are required: a serial data line (SDA) and a serial clock line (SCL). Each device connected to the bus is software addressable by a unique address and simple master/slave relationships exist at all times; masters can operate as master-transmitters or as master-receivers. Below procedure shows how to configure Raspberry to use I2C.

Step1:

Make sure your Raspberry Pi is connected to the internet when installing the drivers.

The new Raspbian distro already have the I2C driver installed but they are disabled by default. To enable it all you need to do is comment out a line by putting # in front. At the prompt type.

#### sudo nano /etc/modprobe.d/raspi-blacklist.conf

then add a # on the 3rd line.

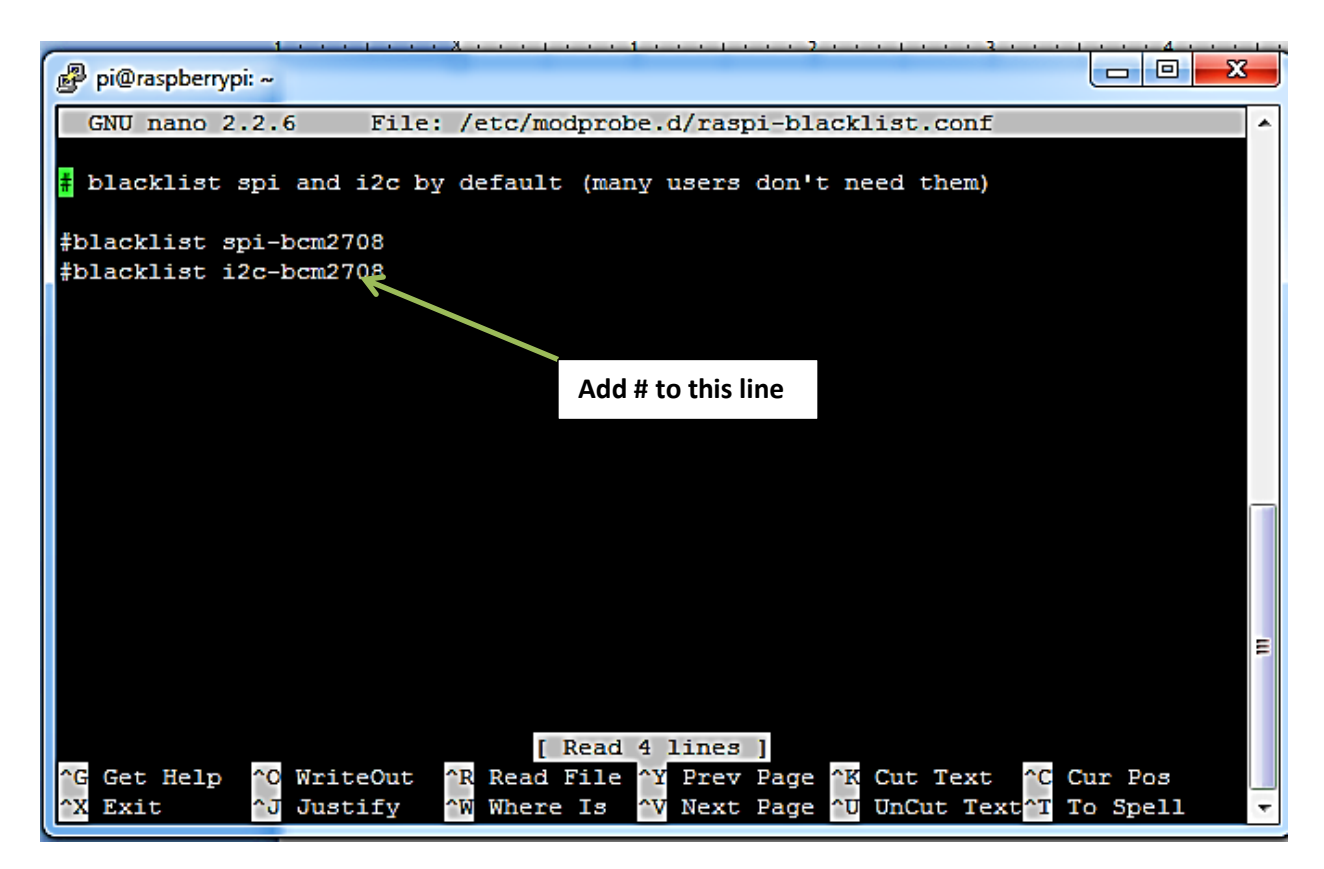

Step2:

Next edit the modules file by:

#### sudo nano /etc/modules

Add i2c-dev to a new line.

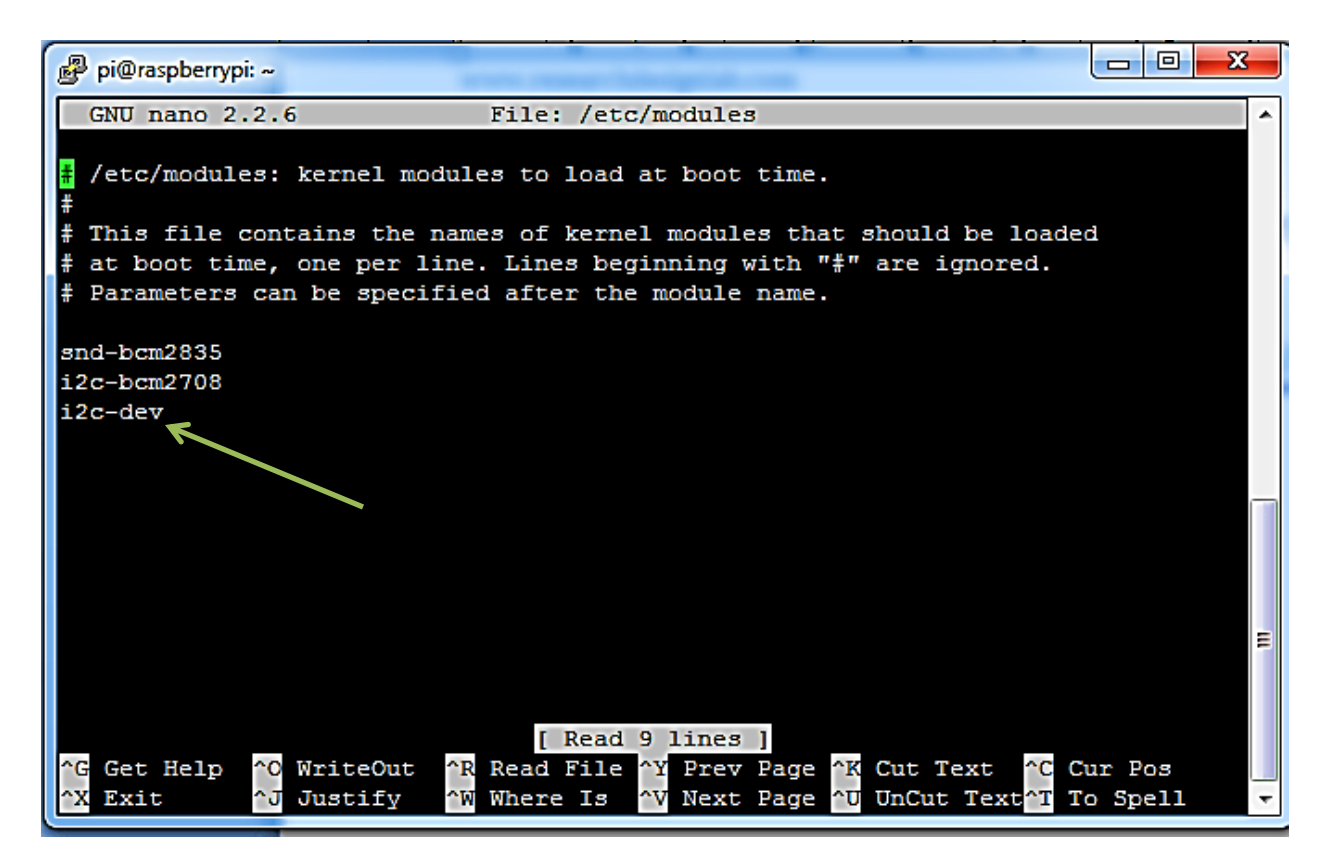

Step3:

Now install the i2c-tools package by:

sudo apt-get install i2c-tools

Step4:

Now add a new user to the i2c group:

sudo adduser pi i2c

Reboot the machine by:

sudo shutdown -r now

www.researchdesignlab.com

Step5:

After the reboot test to see any device connected by:

sudo i2cdetect -y 0

If your board is the Rev 2 type this:

#### sudo i2cdetect -y 1

if no device is connected to I2C port then we will see something like this:

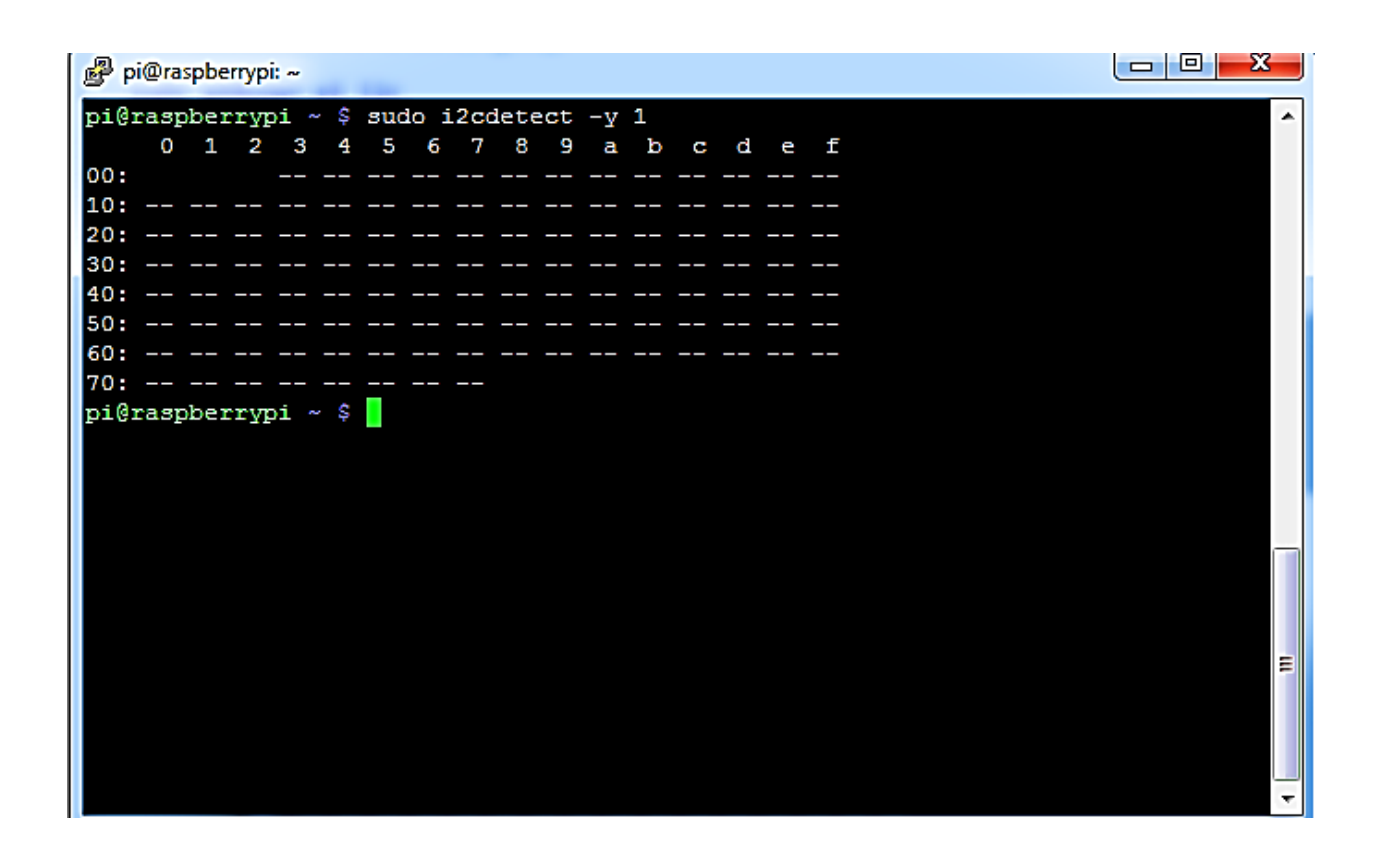

Now if any device is connected to I2C port then display will be something like this

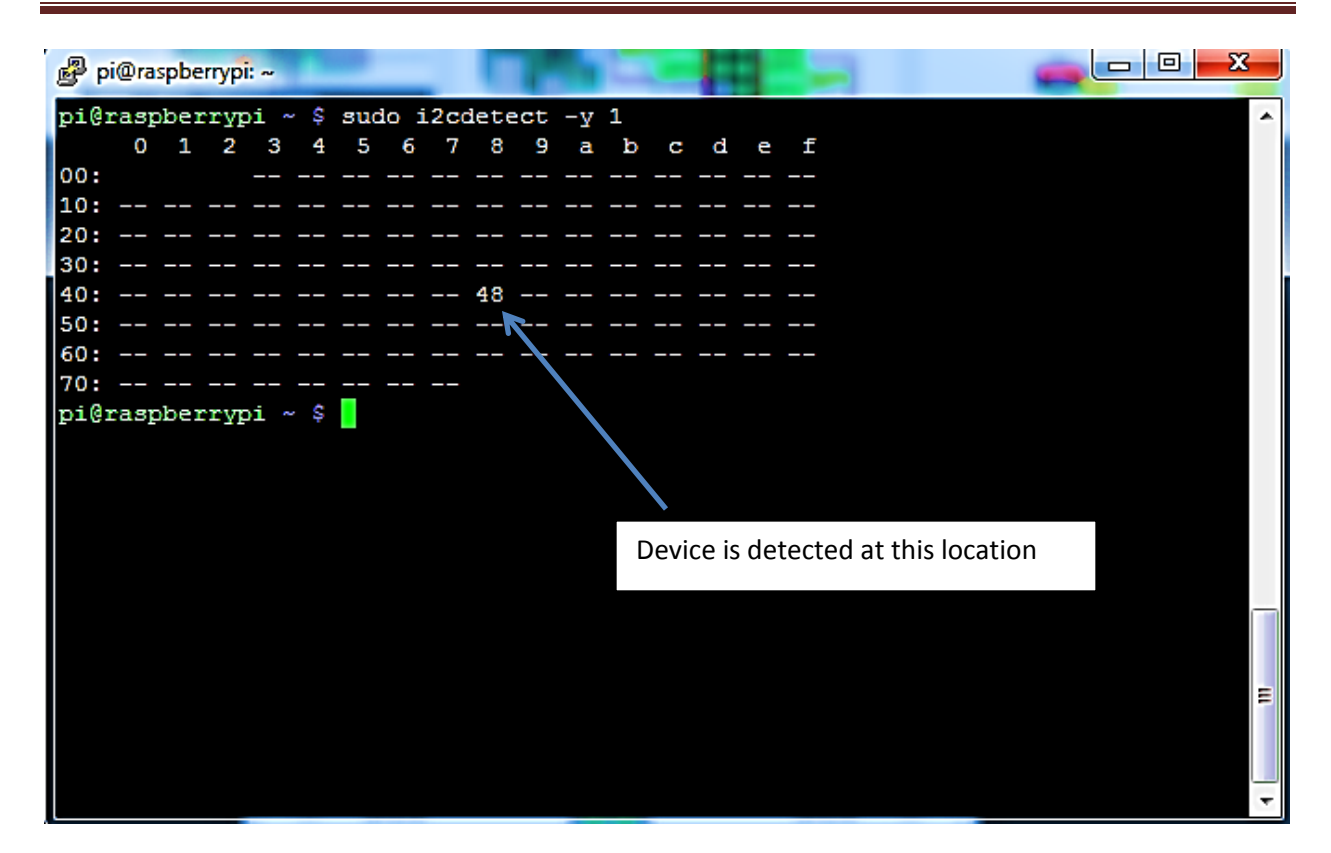

**Connections:** 

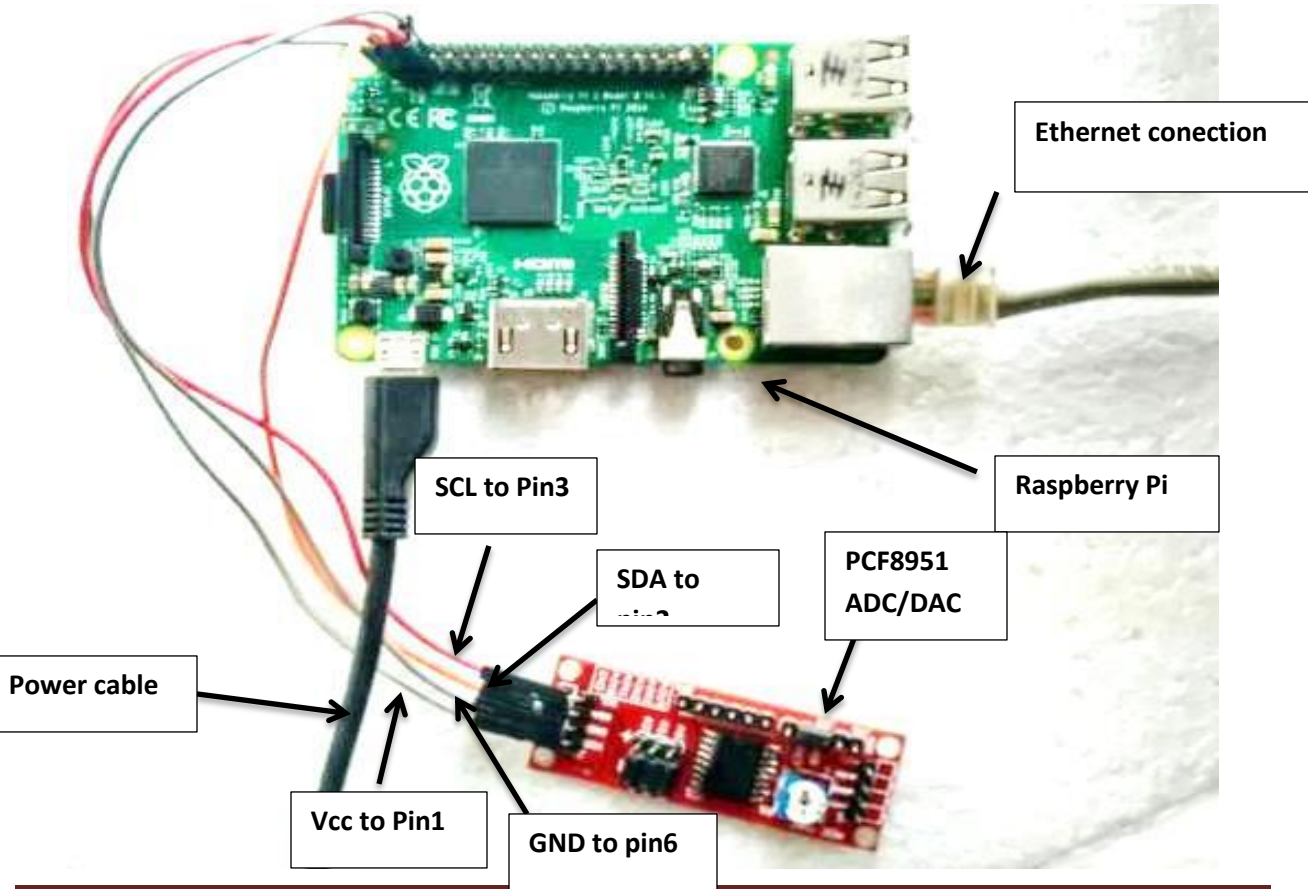

www.researchdesignlab.com

#### **INSTALLING APACHE SERVER AND PHPADMIN:**

Step1:

Type the following command on command line to install apache server on raspberry pi

## Sudo apt-get install apache2 –y

After successful installation type ip address in web page it will look something like this

| 192.168.1.1 | 25 ×          | S any adaptation channel with the |
|-------------|---------------|-----------------------------------|
| ← → C       | 192.168.1.125 |                                   |

# It works!

This is the default web page for this server.

The web server software is running but no content has been added, yet.

Step2: installing phpmyadmin To install php type following command in Raspberry command line

#### sudo apt-get install phpmyadmin

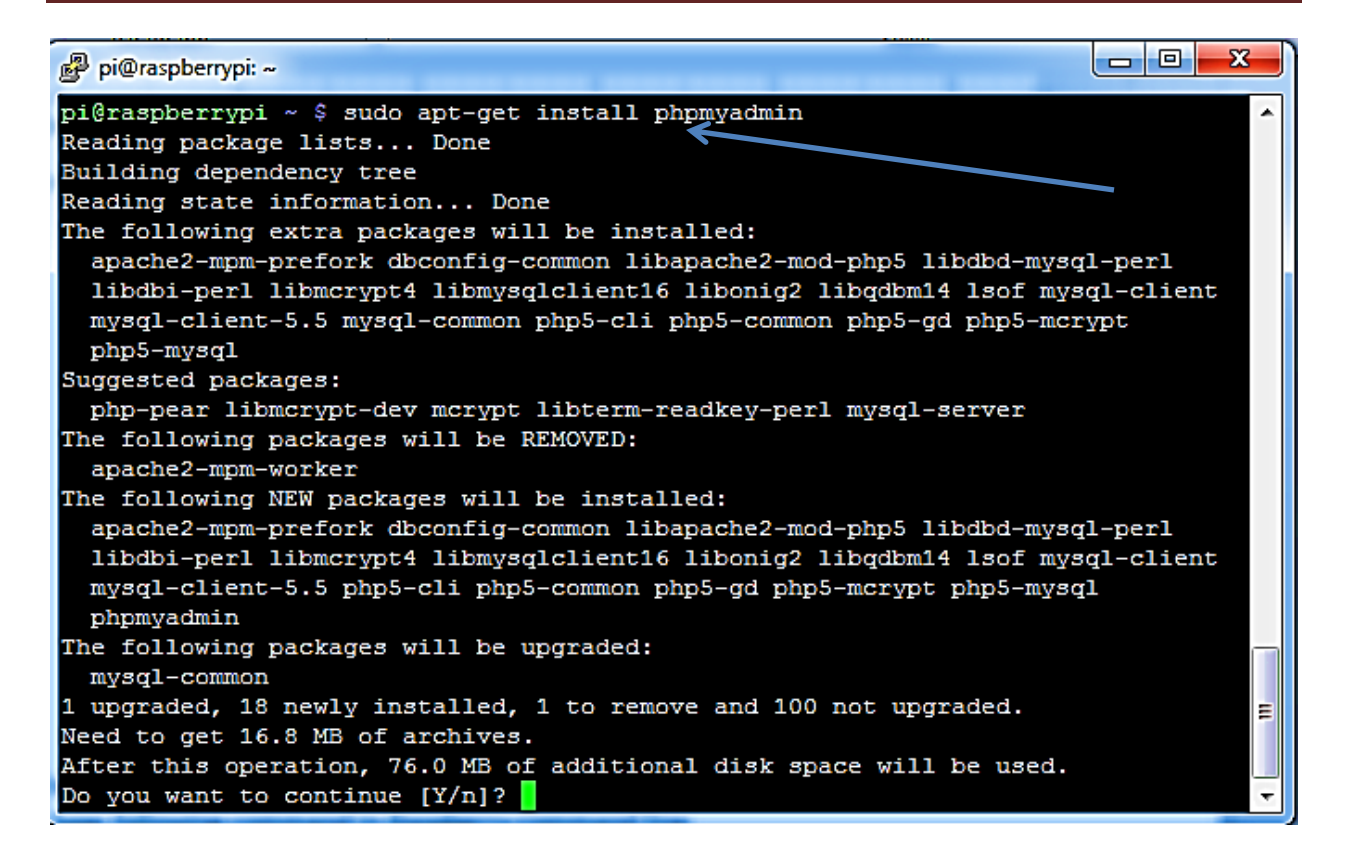

Step3:

configure apache to work with phpmyadmin

type sudo nano /etc/apache2/apache2.conf

add the line include /etc/phpmyadmin/apache.conf at the end of the line

Step4: restart apache by following command

sudo /etc/init.d/apache2 restart

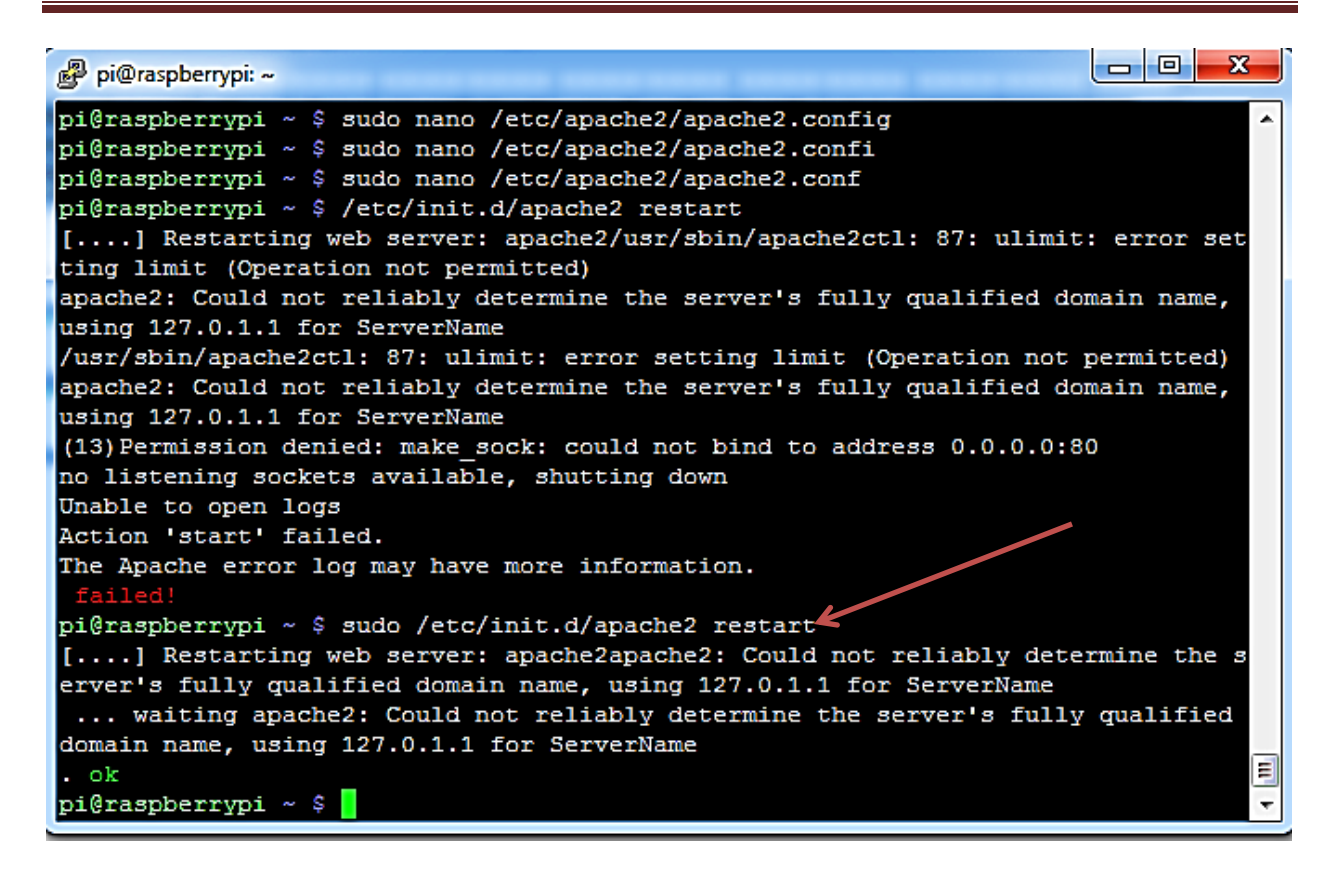

Step5: now if we type ipaddress/phpmyadmin in web page screen will look something like this

| / 🌺 phpMyAdmin | ×                      | A Contraction of the second second seco |
|----------------|------------------------|----------------------------------------------------------------------------------------------------|
| ← → C □ 192    | .168.1.125/phpmyadmin/ |                                                                                                    |
|                |                        | phpMyAdmin                                                                                                    |
|                |                        | Welcome to phpMyAdmin                                                                                                    |
|                |                        | English •                                                                                                    |
|                |                        | Log in  Username: Password:                                                                                                    |
|                |                        | Go                                                                                                    |

#### WORKING WITH RFID USING RASPBERRY PI:

Components: Raspberry pi USB RFID read Can buy from: <u>http://researchdesignlab.com/usb-rfid-reader.html</u>

Step1: login Rpi

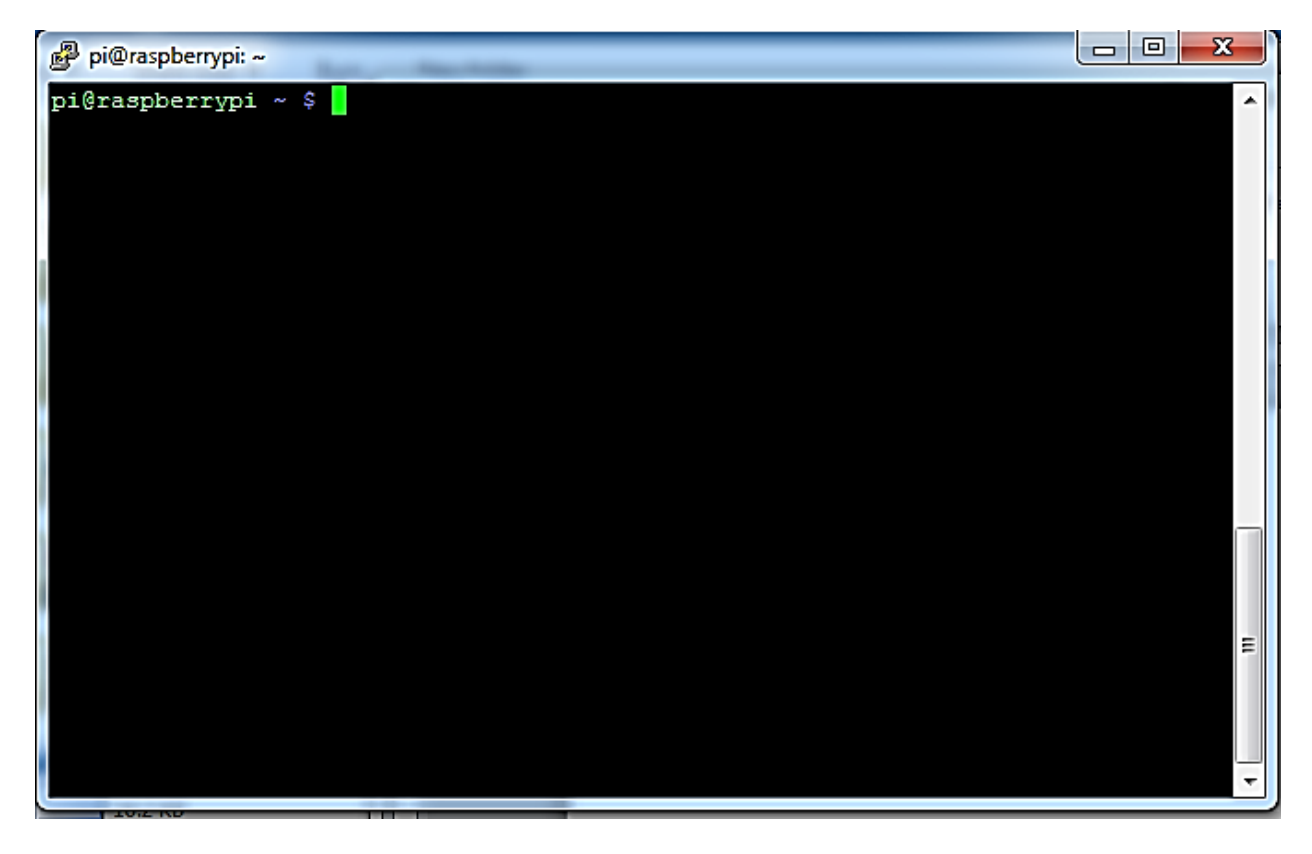

Step2: connect RFID to USB0 port of raspberry i.e first usb port

Step3: install minicom by typing following command

## sudo apt-get install minicom

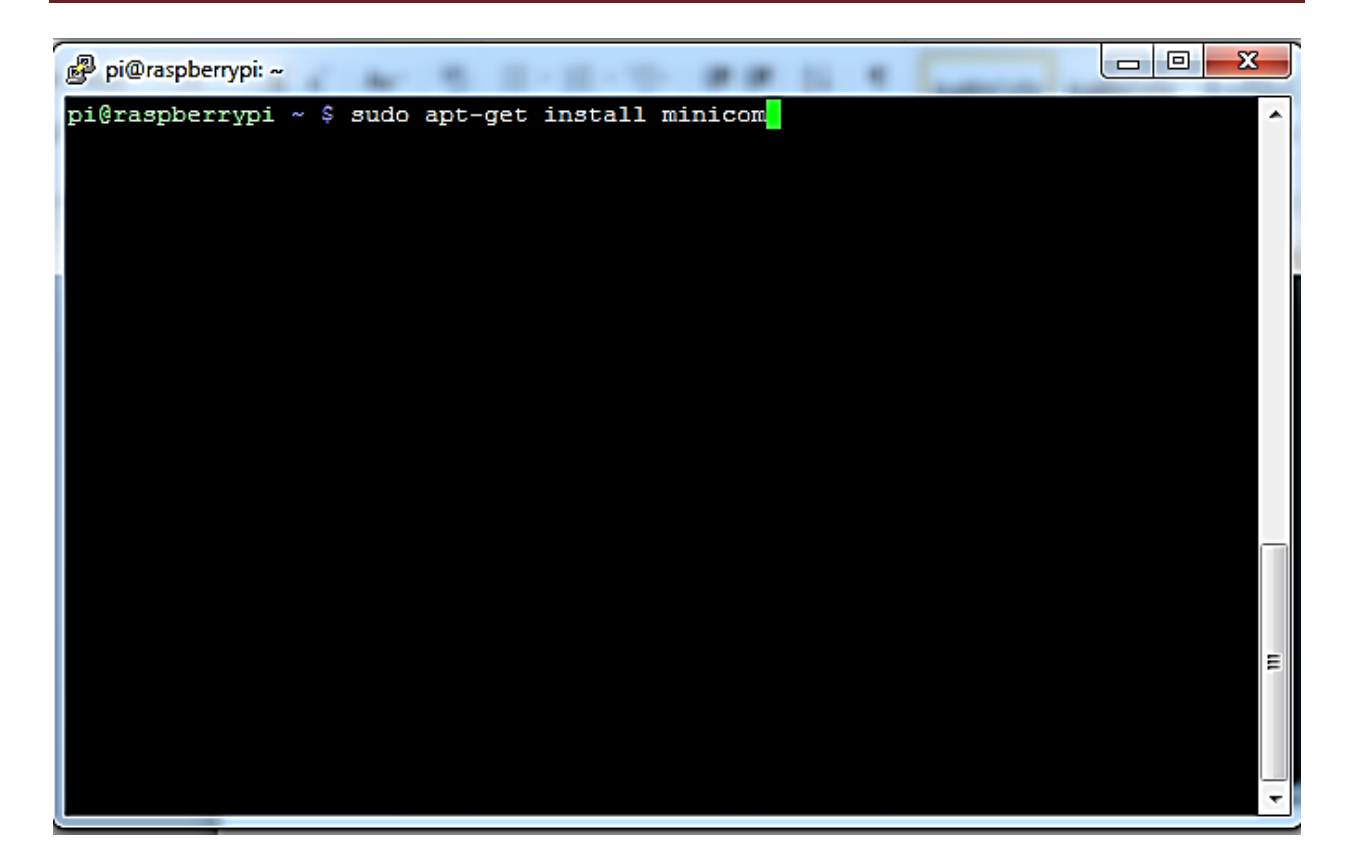

Step 4: Check whether RFID is connected to USB by using Isusb command

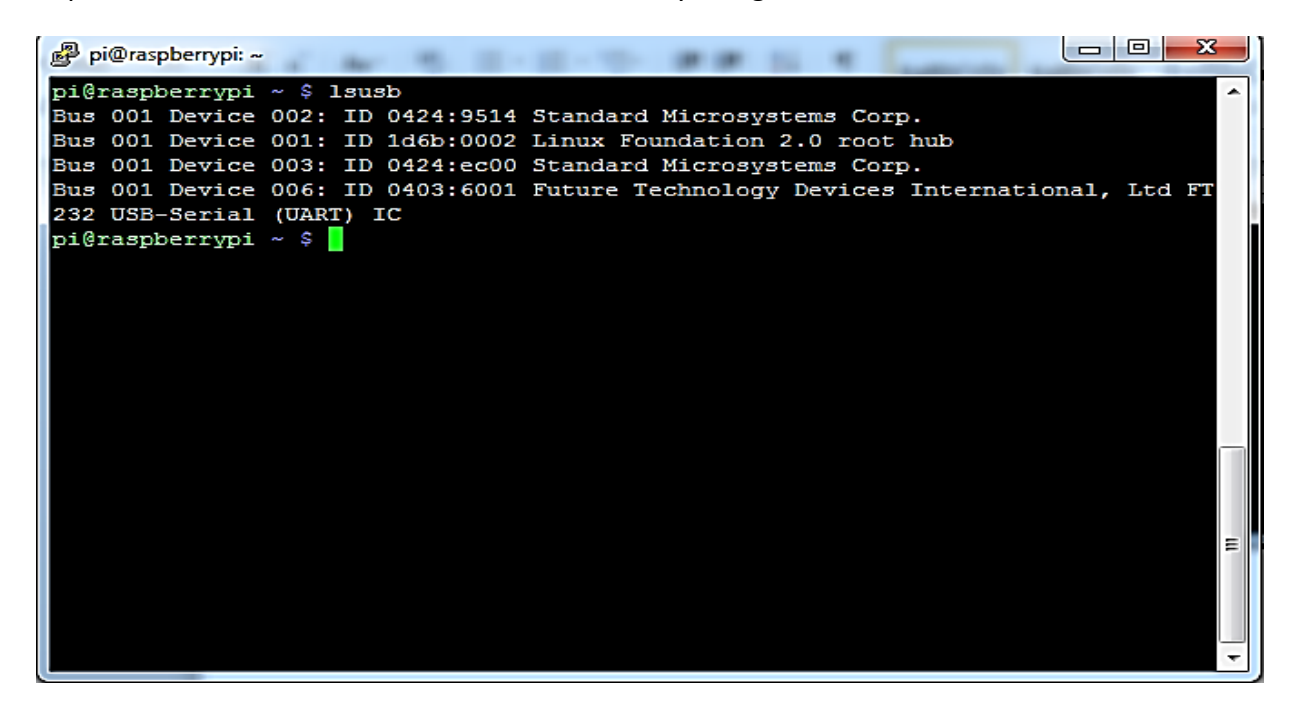

Step5: get minicom window by setting baud rate of 9600 and specifying device path path by typing following command

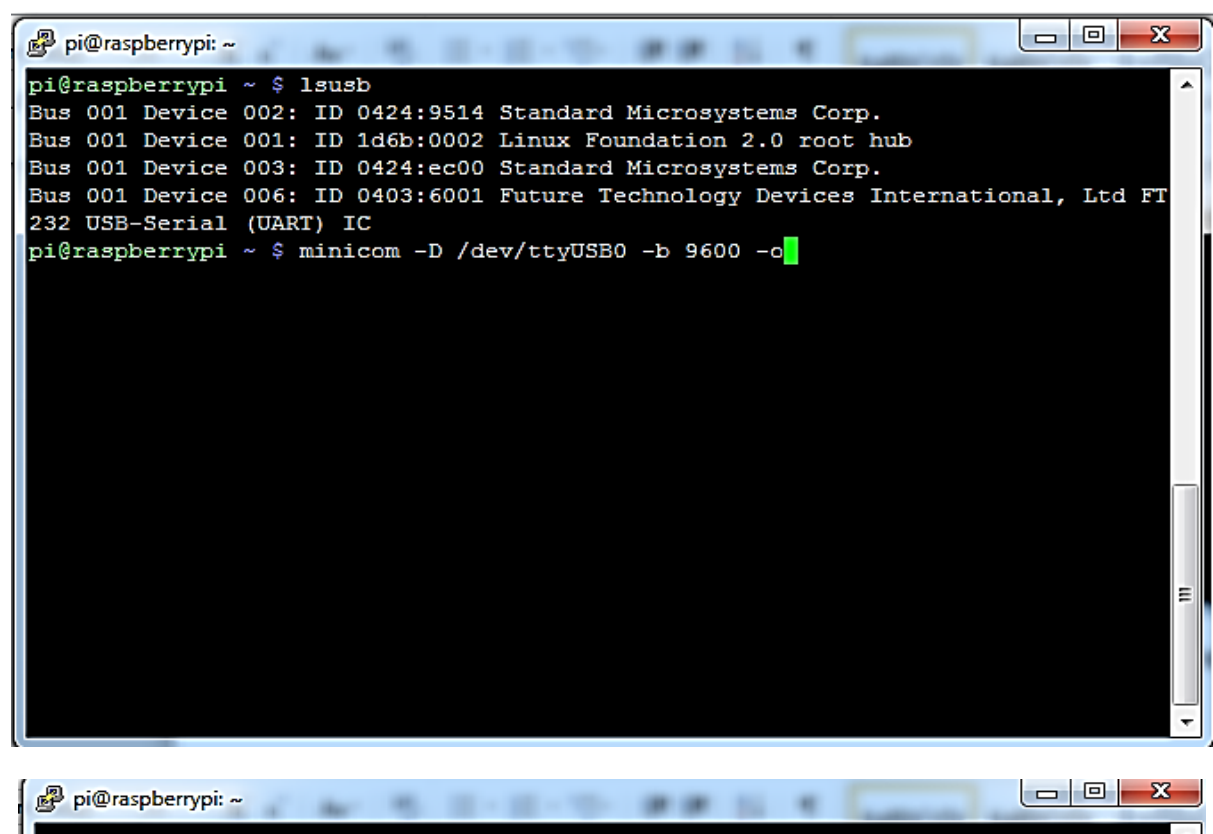

minicom -D /dev/ttyUSB0 -b 9600 -o

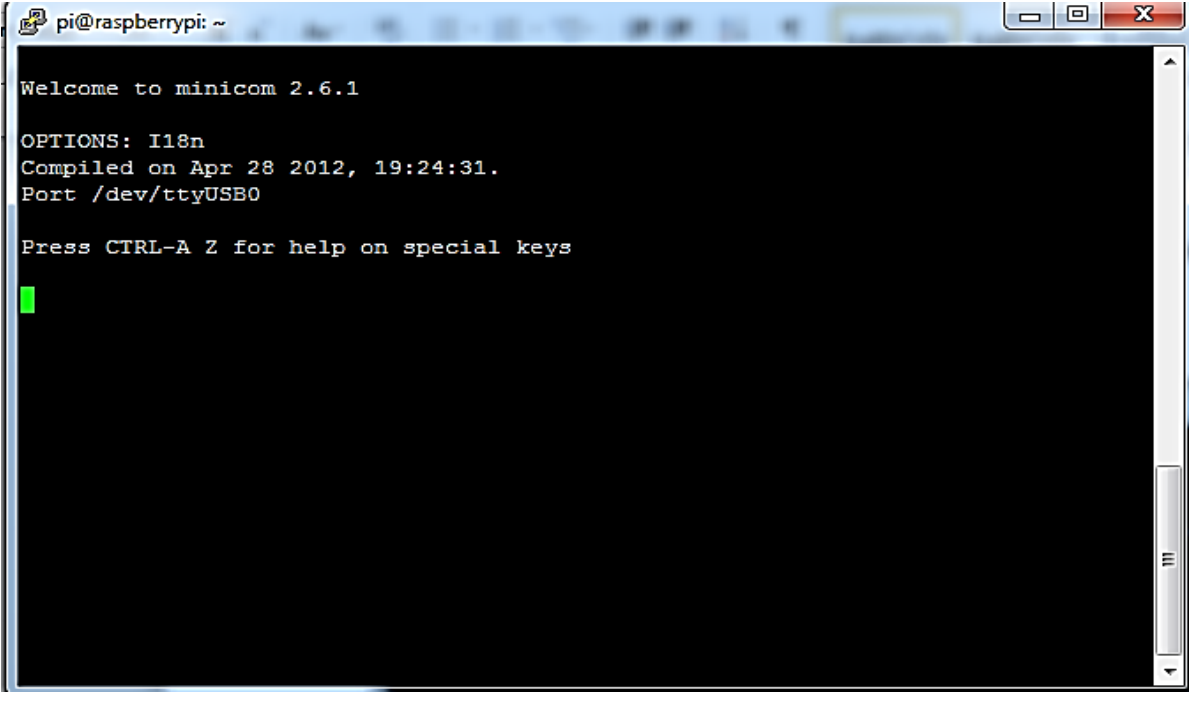

**Step6**: Finally move RFID card over reader you can see card information displaying on minicom serial window

| Pi@raspberrypi: ~                       | J |
|-----------------------------------------|---|
|                                         |   |
| Welcome to minicom 2.6.1                |   |
| OPTIONS: I18n                           |   |
| Compiled on Apr 28 2012, 19:24:31.      |   |
| Port /dev/ttyUSB0                       |   |
| Press CTRL-A Z for help on special keys |   |
| 0008653488                              |   |
| 0008653488                              |   |
| 0008653488                              |   |
| 0008653488                              |   |
| 0008653488                              |   |
| 0008653488                              |   |
| 0008653488                              | ı |
| 0008653488                              | 1 |
| 0008653488                              | 1 |
| 0008653488                              | 1 |
| 0008653488                              | L |
|                                         | ľ |
|                                         |   |
|                                         | 1 |
|                                         | 1 |

Connection:

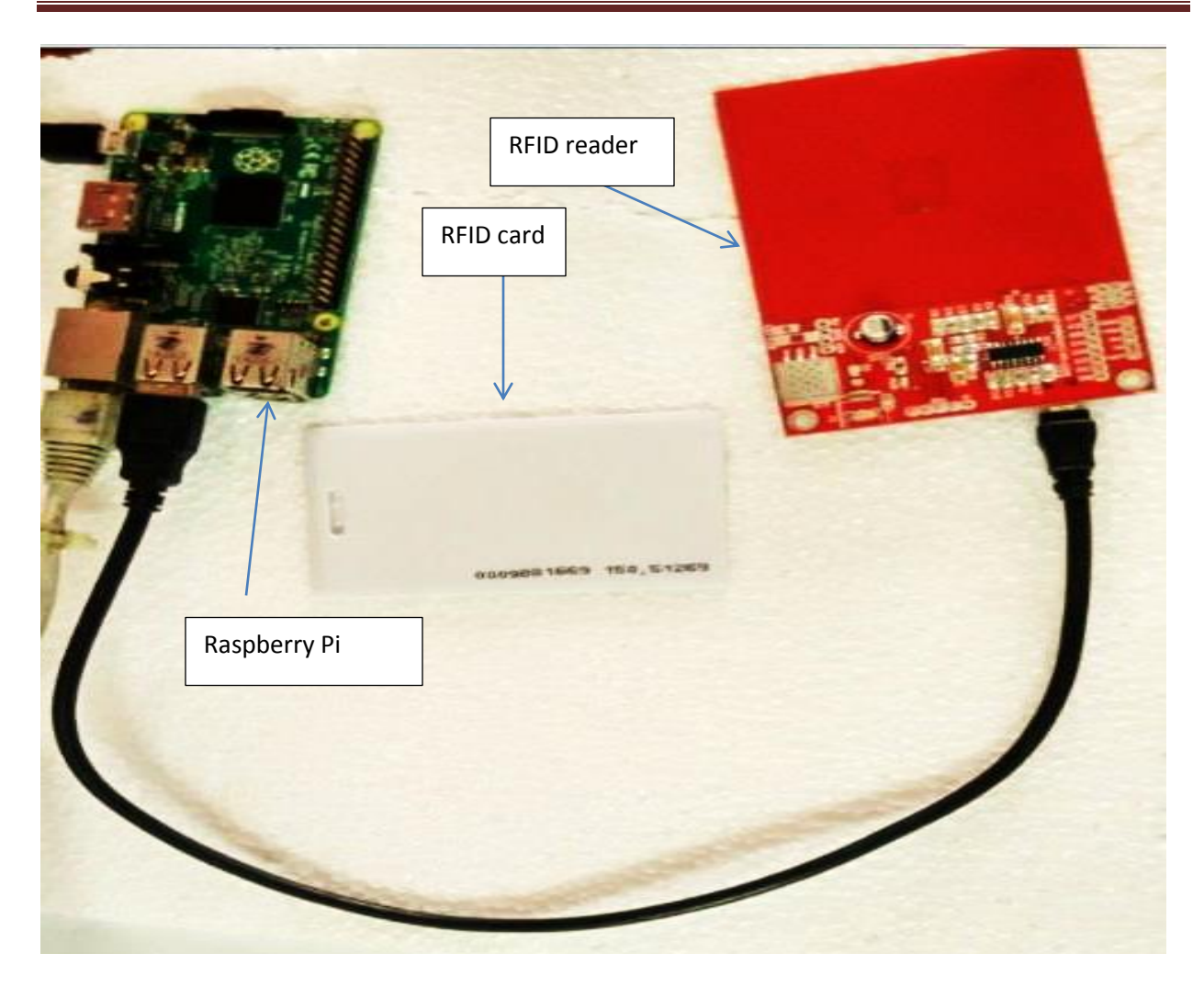

## SERIAL COMMUNICATION:

## 1. INTERFACING GSM AND RASPBERRY PI:

Components:

Raspberry Pi

Can buy from: <u>http://researchdesignlab.com/development-baord/raspberry-pi-40/raspberry-</u>pi-model-b.html

GSM SIM900A modem

Can buy from: http://researchdesignlab.com/gsm-sim-900.html

USB to TTL converter

Can buy from: <u>http://researchdesignlab.com/index.php/modules/usb-to-rs232-converter.html</u> Female jumper wires

Can buy from: <u>http://researchdesignlab.com/jumper-wire-female-pack-of-5.html</u>

The following step explains how to communicate external devices serially using serial communication

Step1: initially we have to download and install python serial package called py serial from <a href="https://pypi.python.org/pypi/pyserial">https://pypi.python.org/pypi/pyserial</a>

Step2: unzip the file and enter into that folder using command cd "package name"

Step3: inside that there will be setup file known as setup.py. install software by running command

#### sudo python setup.py install

| Pi@raspberrypi: ~/pyserial-2.7                                                                                                    |                                            |
|----------------------------------------------------------------------------------------------------|--------------------------------------------|
| <pre>pi@raspberrypi ~/pyserial-2.7 \$ ls<br/>build examples MANIFEST.in pyrecv.py serial<br/>CHANGES.txt gsm.py PKG-INFO README.txt sermsg<br/>documentation LICENSE.txt pygsm.py receive.py sermsg<br/>pi@raspberrypi ~/pyserial-2.7 \$</pre> | serr.py<br>g.py setup.py<br>g.py.save test |

Program:

| odem |
|------|
| (1)  |
| (2)  |
| (3)  |
|      |
| (4)  |
| (5)  |
| (6)  |
|      |

1) This command is used to call serial package which is installed before

2) This command is for delay function

3) Indicates to which USB port device is connected

4) This command is used to make a call from GSM module to specified number

5) It is used to give a delay

6) Closes the serial communication

## Run a code by

## sudo python 'filename.py'

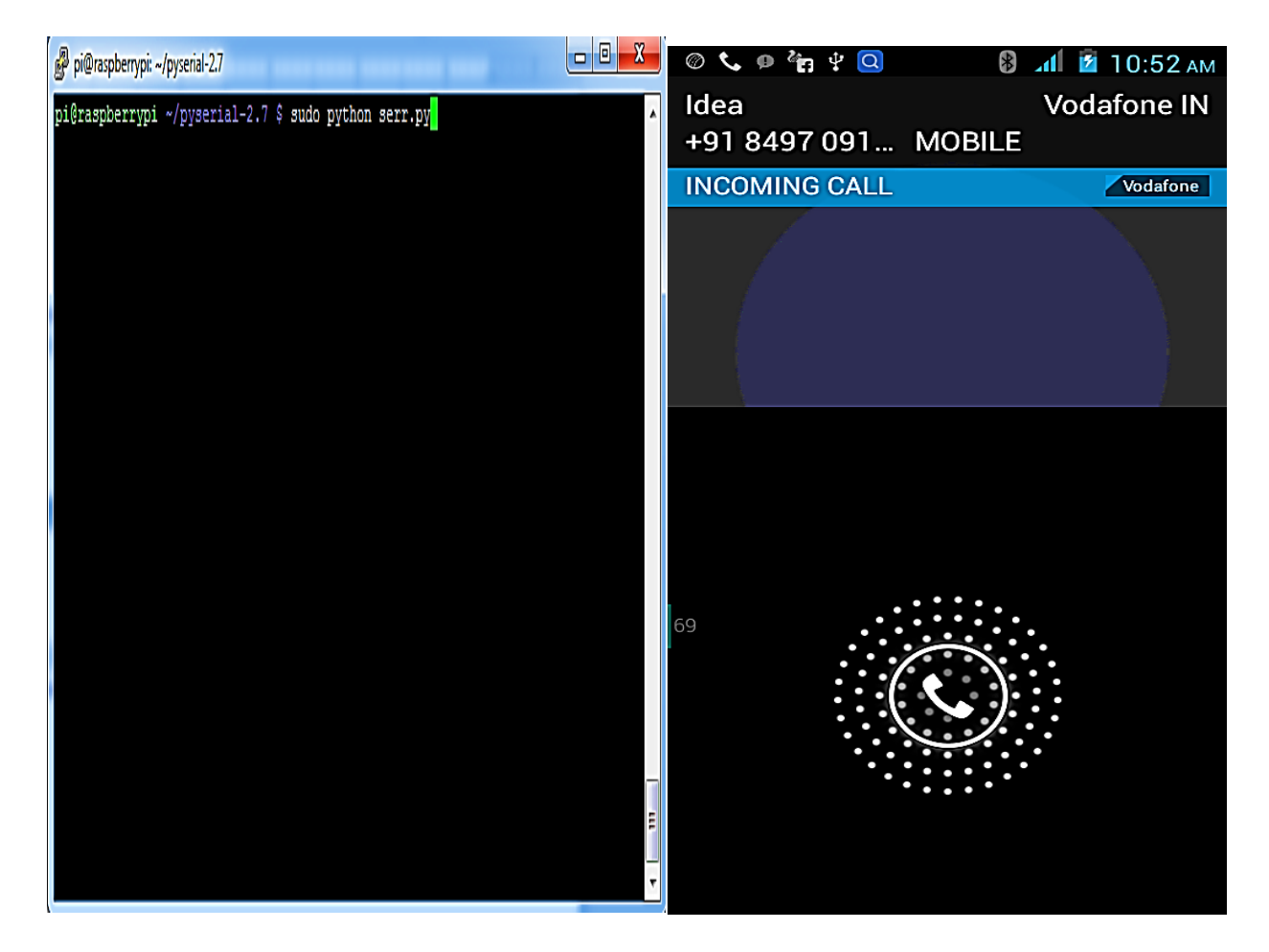

#### Case2: Sending message from Raspberry using GSM modem

| import serial                            | (1) |
|------------------------------------------|-----|
| import time(2)                           | (2) |
| ser.flush()                              | (5) |
| ser.write('AT+CMGS="888xxxxxxx";\r\n') ך |     |
| ser.write('ddddd'+'\r\n')                | (4) |
| ser.write('\x1A')                        |     |
| time.sleep(10)                           | (5) |
| ser.close()                              | (6) |

- 1) This command is used to call serial package which is installed before
- 2) This command is for delay function
- 3) Indicates to which USB port device is connected
- 4) This command is used to send a message from GSM module to specified number
- 5) It is used to give a delay
- 6) Closes the serial communication

Run a code by

## sudo python 'filename.py'

| 🖗 pi@raspberrypi: -/pyserial-2.7                       |     | œ ø ₽ <u>7</u>                                                        | 🛿 🖬 🖬 11:08 ам              |
|--------------------------------------------------------|-----|-----------------------------------------------------------------------|-----------------------------|
| pi@raspberrypi ~/pyserial-2.7 \$ sudo python sermsg.py |     | Wednesday Oct 28                                                      | AM<br>88°<br>Pactiv Clourdy |
|                                                        |     | AT+CMGS="888<br>RESEARCH DES<br>Voctions 11:08AM<br>Type text message | 1GN LAB<br>160/1            |
|                                                        |     | Close                                                                 | View                        |
|                                                        | E F | Phone Contacte                                                        | LO+<br>Messaging Browser    |

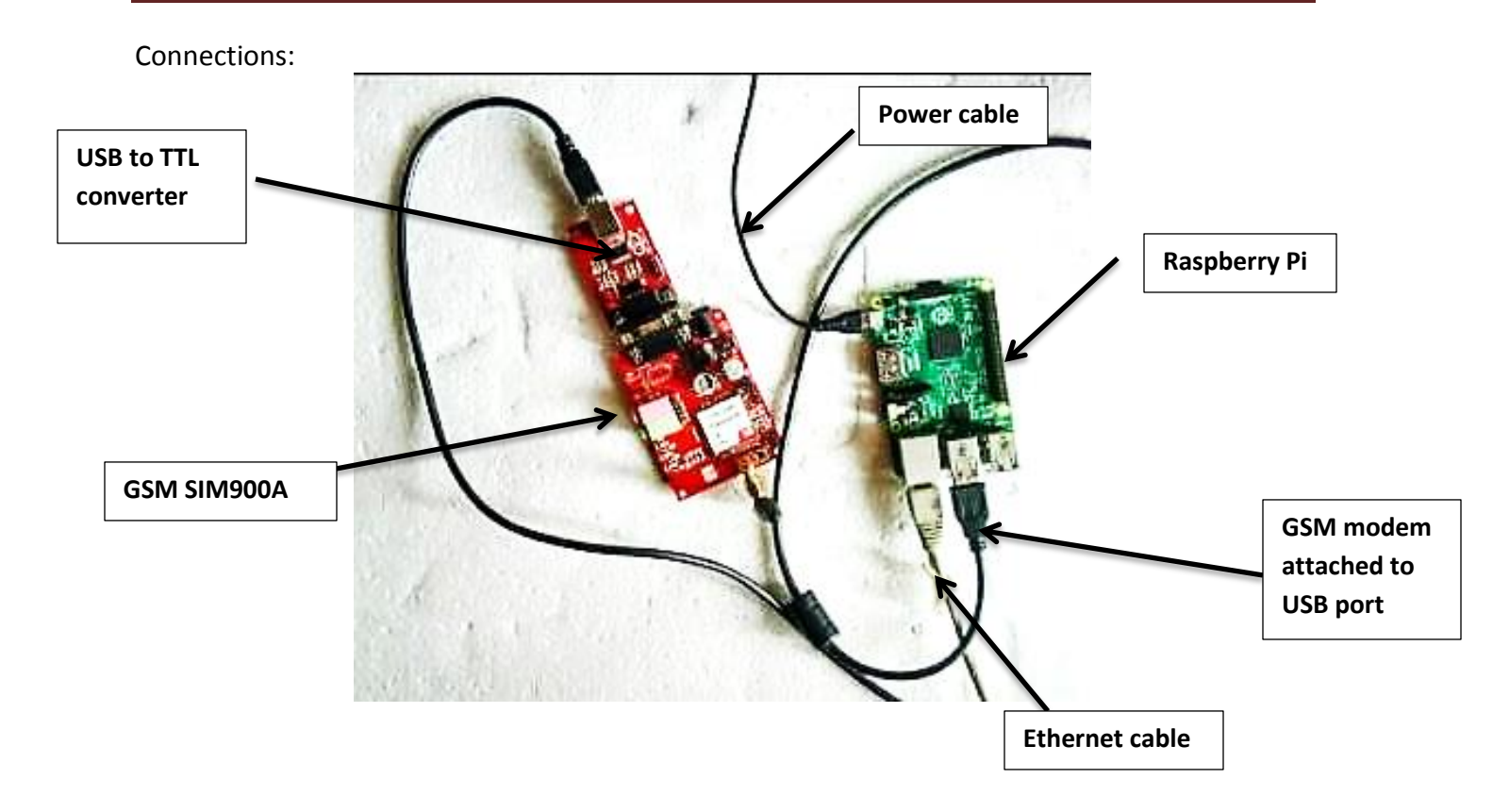

## 2. CONNECTING ARDUINO TO RASPBERRY PI:

Step1: firstly we have to install python serial package. Follow the same procedure as mentioned in previous experiment

Step2:

Next we have to install arduino raspberry, which can be done by using command

## Sudo apt-get install arduino

Step3: open a sketch and type following program in it

```
void setup(){
Serial.begin(9600);
}
void loop(){
```

```
Serial.println("Hello Pi");
delay(2000);
}
```

This program prints hello pi in raspberry serial terminal.

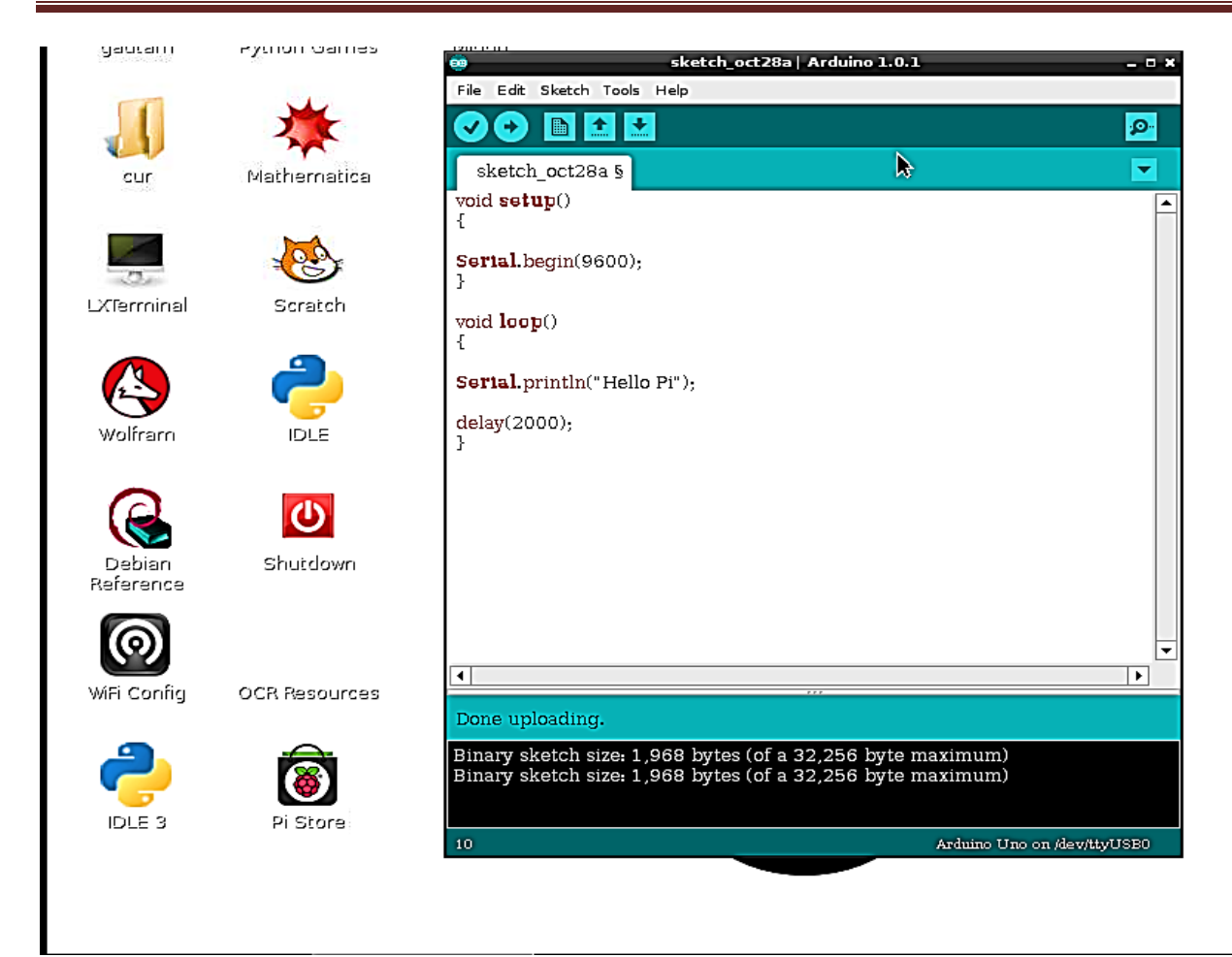

Step4: install python package pyserial as mentioned in previous examples

Step5: in raspberry pi run sudo python and in command line type following commands

import serial

ser = serial.Serial('/dev/ttyACM0', 9600)

while 1:

ser.readline()

this will print Hello Pi message from arduino

```
pi@raspberrypi: ~/pyserial-2.7
pi@raspberrypi ~/pyserial-2.7 $ sudo python
Python 2.7.3 (default, Mar 18 2014, 05:13:23)
[GCC 4.6.3] on linux2
Type "help", "copyright", "credits" or "license" for more information.
>>> import serial
>>> ser = serial.Serial('/dev/ttyUSB0',9600)
>>> while 1:
        ser.readline()
'Hello Pi\r\n'
'Hello Pi\r\n'
'Hello Pi\r\n'
'Hello Pi\r\n'
'Hello Pi\r\n'
'Hello Pi\r\n'
'Hello Pi\r\n'
'Hello Pi\r\n'
'Hello Pi\r\n'
'Hello Pi\r\n'
```

connections:

|       | Power<br>supply<br>Raspberry pi | Ethernet | on<br>USB cable to connect<br>arduino and raspberry |  |
|-------|---------------------------------|----------|-----------------------------------------------------|--|
| Ardui | no board                        | -        | -/                                                  |  |

## 3. CONNECTING GPS TO RASPBERRY PI:

Components : Raspberry Pi Can buy from: <u>http://researchdesignlab.com/development-baord/raspberry-pi-40/raspberry-pi-model-b.html</u> GPS Receiver PA6E-CAM with GPS Antenna Can buy from: <u>http://researchdesignlab.com/gps-receiver-pa6e-cam-with-gps-antenna.html</u> USB to TTL converter Can buy from: <u>http://researchdesignlab.com/index.php/modules/usb-to-rs232-converter.html</u> Female jumper wires Can buy from: <u>http://researchdesignlab.com/jumper-wire-female-pack-of-5.html</u>

Step1:

Connect GPS system to USB to TTL and to USB port of an Raspberry Pi. Use following command to check to which USB port it is connected it shows respective USB port

ls /dev/ttyUSB\*

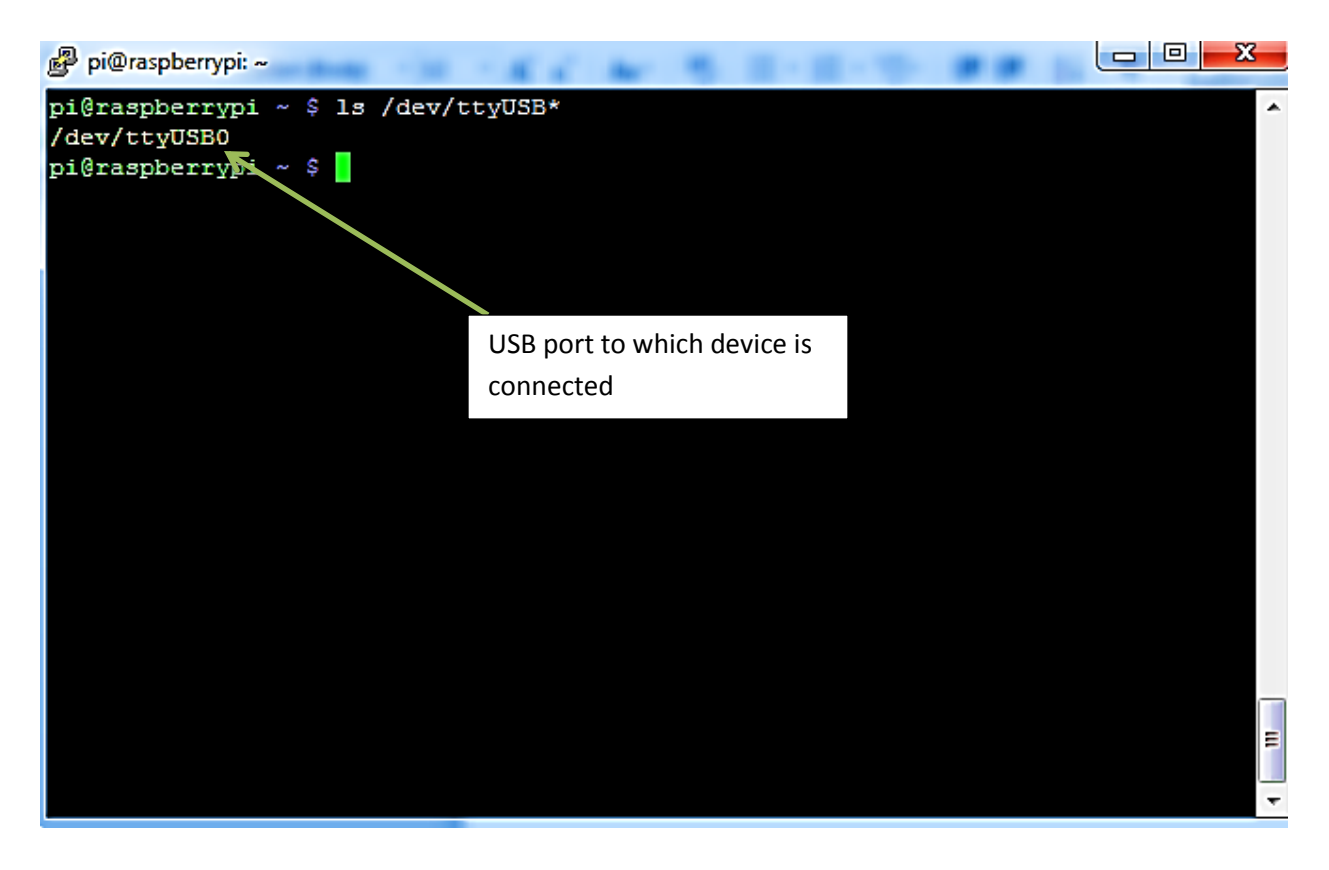

Step2: installing required software's. install gpsd software by using following command

#### sudo apt-get install gpsd gpsd-clients python-gps

Step3: use below command to point out the our GPS device on the USB to TTL adapter

## sudo gpsd /dev/ttyUSB0 -F /var/run/gpsd.sock

Step4: type the following command to test the result

cgps -s

it will show a output similar to this on the screen with all GPS information

| ß        | pi@raspberrypi: ~ | Aug. 10. 16.6        | N 8.1      |      |          |         | Ŀ      |         | x    |
|----------|-------------------|----------------------|------------|------|----------|---------|--------|---------|------|
| 10       | laaaaaaaaaaaaaaa  | dddddddddddddddddd   | qqqqqqqklq | qqqq | qqqqqqqq | adadada | adadad | adadada | qk 🔺 |
| х        | Time:             | 2015-10-28T07:20:08. | 000Z xxP   | RN:  | Elev:    | Azim:   | SNR:   | Used:   | x    |
| х        | Latitude:         | 12.873073 N          | XX         | 72   | 68       | 357     | 25     | Y       | x    |
| ж        | Longitude:        | 74.851533 E          | XX         | 65   | 49       | 225     | 00     | Y       | х    |
| х        | Altitude:         | 6.0 m                | XX         | 86   | 48       | 067     | 00     | Y       | х    |
| х        | Speed:            | 0.1 kph              | XX         | 71   | 18       | 023     | 21     | N       | x    |
| х        | Heading:          | 44.4 deg (true)      | XX         | 85   | 16       | 119     | 37     | N       | х    |
| х        | Climb:            | 0.0 m/min            | XX         | 76   | 03       | 218     | 00     | N       | x    |
| х        | Status:           | 3D FIX (63 secs)     | XX         |      |          |         |        |         | х    |
| х        | Longitude E       | rr: n/a              | XX         |      |          |         |        |         | x    |
| х        | Latitude Er       | r: n/a               | XX         |      |          |         |        |         | x    |
| х        | Altitude Er       | r: +/-4m             | XX         |      |          |         |        |         | x    |
| х        | Course Err:       | n/a                  | XX         |      |          |         |        |         | x    |
| х        | Speed Err:        | n/a                  | XX         |      |          |         |        |         | x    |
| х        | Time offset       | : 0.629              | XX         |      |          |         |        |         | х    |
| х        | Grid Square       | : MK72ku             | XX         |      |          |         |        |         | х    |
| me       | ddddddddddddd     | ddddddddddddddddddd  | dddddddjwd | dddd | qqqqqqqq | dddddd  | dddddd | idddddd | qj   |
|          |                   |                      |            |      |          |         |        |         |      |
|          |                   |                      |            |      |          |         |        |         |      |
|          |                   |                      |            |      |          |         |        |         |      |
|          |                   |                      |            |      |          |         |        |         |      |
|          |                   |                      |            |      |          |         |        |         | =    |
|          |                   |                      |            |      |          |         |        |         |      |
|          |                   |                      |            |      |          |         |        |         | -    |
| <u> </u> |                   |                      |            |      |          |         |        |         |      |

Connections:

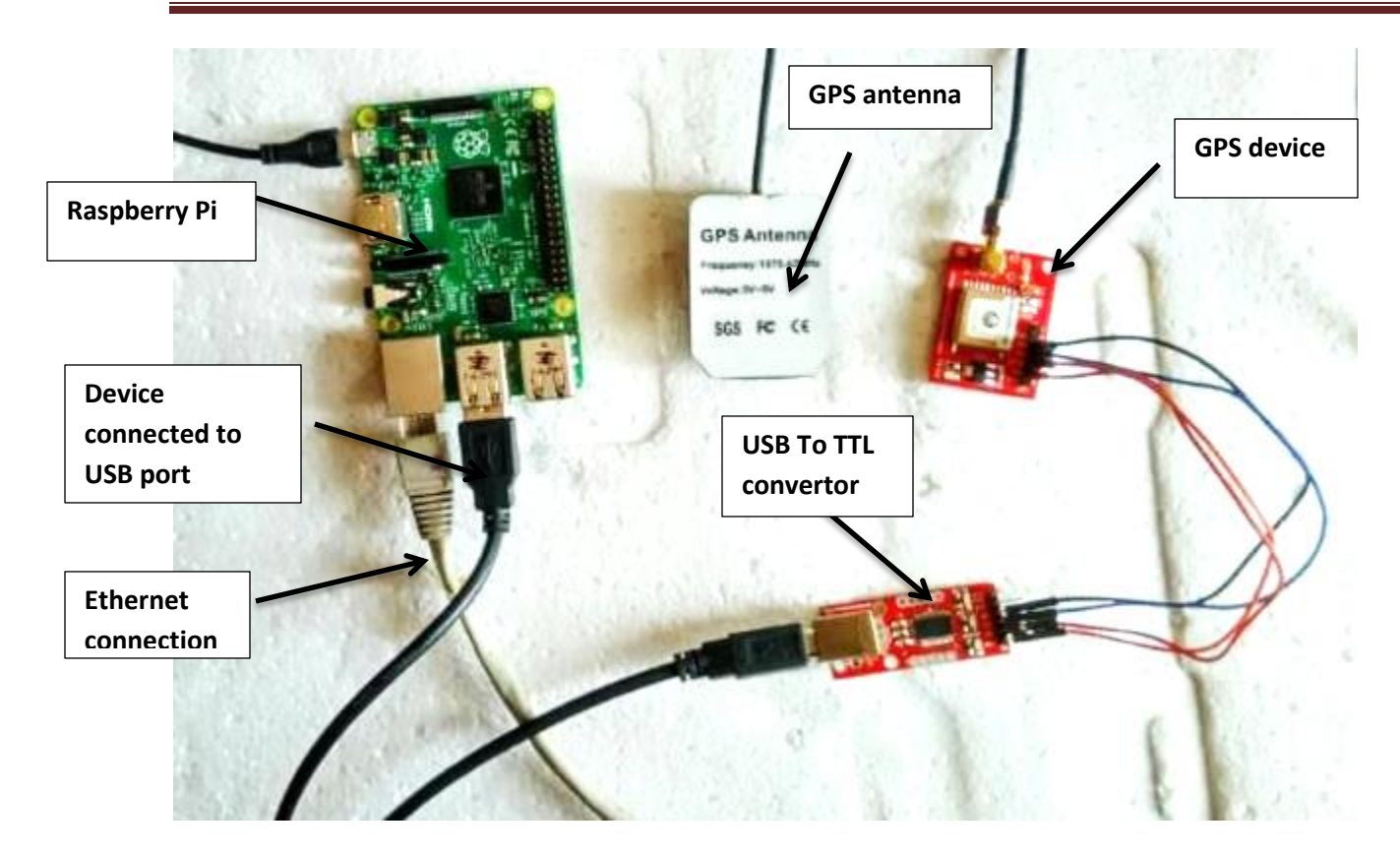